# $\textbf{LG} \textbf{A} \textbf{S} \textbf{P} \textbf{I} \textbf{R} \textbf{E}^{\mathsf{T}}$

# Guía del usuario

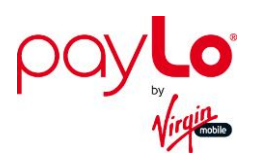

# Tabla de contenidos

| Para Comenzar                                                       | 1 |
|---------------------------------------------------------------------|---|
| Características del Teléfono                                        | 1 |
| Configuración del Teléfono                                          | 1 |
| Batería y Cargador                                                  | 2 |
| Activación y Servicio                                               | 3 |
| Crear Una Cuenta y Elegir Un Plan                                   | 3 |
| Activar Su Teléfono                                                 | 3 |
| Administración de la Cuenta                                         | 3 |
| Información Adicional                                               | 4 |
| Configurar el Correo de voz                                         | 4 |
| Aspectos Básicos del Teléfono                                       | 5 |
| Descripción General del Teléfono                                    | 5 |
| Encender y Apagar el Teléfono                                       | 6 |
| Tarjeta microSD                                                     | 7 |
| Formatear la Tarjeta de Memoria                                     | 8 |
| Información de la Memoria                                           | 8 |
| Su Menú de Inicio                                                   | 8 |
| Conocer la Pantalla Táctil                                          | 8 |
| Navegar por los Menús                                               | 9 |
| Navegación en la Pantalla Táctil                                    | 9 |
| Para Volver Atrás Dentro de Un Menú1                                | 0 |
| Barra de Estado1                                                    | 0 |
| Introducir Texto Con el Teclado en Pantalla1                        | 3 |
| Seleccionar un Modo de Entrada de Texto                             | 3 |
| Modo ABC1                                                           | 3 |
| Introducir Números, Símbolos, Emoticones y Mensajes Preestablecidos | 4 |
| Correo de Voz1                                                      | 5 |
| Notificación del Correo de voz                                      | 5 |
| Recuperar Sus Mensajes de Correo de voz1                            | 5 |
| Llamadas de Teléfono                                                | 7 |

|     | Hacer Llamadas Telefónicas                      | 17 |
|-----|-------------------------------------------------|----|
|     | Opciones de Marcación                           | 17 |
|     | Recibir Llamadas Telefónicas                    | 18 |
|     | Notificación de Llamada Perdida                 | 19 |
|     | Llamar a Números de Emergencia                  | 19 |
|     | Opciones Durante la Llamada                     |    |
|     | Guardar un Número de Teléfono                   | 21 |
|     | Encontrar un Número de Teléfono                 | 21 |
|     | Marcar y Guardar Números de Teléfono con Pausas |    |
|     | Marcado Abreviado                               |    |
|     | Marcar desde la lista de contactos              | 23 |
|     | Marcado Rápido                                  | 23 |
|     | Marcado de código más (+)                       | 23 |
|     | Identificación de llamadas                      | 23 |
|     | Llamada en Espera                               | 24 |
|     | Realizar una Llamada en Conferencia             | 24 |
|     | Desvío de Llamadas                              | 25 |
|     | Historial                                       | 25 |
|     | Opciones del historial reciente                 |    |
|     | Hacer una llamada desde el historial reciente   |    |
|     | Guardar un número desde el historial reciente   |    |
|     | Agregar un número desde Historial Reciente      |    |
|     | Borrar el historial reciente                    |    |
| Cor | ntactos                                         |    |
|     | Agregar una nueva entrada de contactos          |    |
|     | Guardar un número de teléfono                   |    |
|     | Opciones de entradas de contactos               |    |
|     | Editar una entrada de contacto                  |    |
|     | Agregar un número a una entrada de contactos    |    |
|     | Editar los números de una entrada de contactos  |    |
|     | Asignar números de marcado rápido               |    |
|     | Seleccionar un tipo de timbre para una entrada  |    |
|     | Asignar una imagen a una entrada                |    |

| Crear un grupo32                                                                 |
|----------------------------------------------------------------------------------|
| Encontrar entradas de contactos                                                  |
| Entradas de contactos secretas34                                                 |
| Hello UI                                                                         |
| Cuentas y Mensajes                                                               |
| Mensajes de texto y MMS37                                                        |
| Redactar mensaje de texto/MMS37                                                  |
| Acceder al mensaje de texto/MMS                                                  |
| Configuración de mensajes                                                        |
| Red social                                                                       |
| Aplicaciones y Entretenimiento41                                                 |
| Juegos, timbres y más41                                                          |
| Web y Datos                                                                      |
| Introducción a los servicios de datos43                                          |
| Navegar por la Web44                                                             |
| Menú del navegador45                                                             |
| Cámara y Video                                                                   |
| Toma fotos47                                                                     |
| Assign Pictures47                                                                |
| Opciones del modo Cámara48                                                       |
| Configuración de la cámara50                                                     |
| Grabar videos                                                                    |
| Opciones del Modo Video51                                                        |
| Ajustes de video                                                                 |
| Almacenar fotos y videos52                                                       |
| Enviar imágenes y videos54                                                       |
| Enviar imágenes y videos desde la carpeta del teléfono o la tarjeta de memoria54 |
| Enviar imágenes y videos desde la mensajería55                                   |
| Otras Configuraciones                                                            |
| Herramientas                                                                     |
| Reloj                                                                            |
| Calendario                                                                       |
| Agregar un evento al calendario58                                                |

|     | Menú de alerta de eventos              | 59 |
|-----|----------------------------------------|----|
|     | Borrar eventos                         | 59 |
|     | Bluetooth                              | 60 |
|     | Apagar y encender Bluetooth            | 60 |
|     | Configuración de Bluetooth             | 61 |
|     | Emparejar dispositivos Bluetooth       | 61 |
|     | Enviar elementos vía Bluetooth         | 62 |
|     | Wi-Fi                                  | 62 |
|     | Actualizar el teléfono                 | 63 |
|     | Actualizar Firmware                    | 63 |
|     | Actualizar la PRL                      | 63 |
|     | Actualizar Perfil                      | 64 |
|     | Almacenamiento Masivo                  | 64 |
|     | Administrador de archivos              | 64 |
|     | Conectar el teléfono a la computadora  | 65 |
|     | Servicio de Voz                        | 66 |
|     | Reconocimiento Automático de Voz (ASR) | 66 |
|     | Lector de voz                          | 69 |
|     | Memo de Voz                            | 69 |
|     | Configuración e información            | 70 |
|     | Calculadora                            | 71 |
|     | Cronómetro                             | 71 |
|     | Reloj mundial                          | 71 |
|     | Conversor de Unidad                    | 72 |
|     | Calculadora de Propina                 | 72 |
|     | Bloc de Notas                          | 72 |
| Aju | stes                                   | 74 |
|     | Configuración de pantalla              | 74 |
|     | Salvapantallas                         | 74 |
|     | Reloj de la pantalla de bloqueo        | 74 |
|     | Brillo                                 | 74 |
|     | Luz de Fondo                           | 74 |
|     | ID de Foto                             | 75 |

| Tamaño de Fuente             | 77 |
|------------------------------|----|
| Modo de ahorro de energía    | 77 |
| Notificación de Susurro      | 77 |
| Volumen                      | 77 |
| Timbre de llamadas entrantes | 77 |
| Volumen de reproducción      | 78 |
| Potencia Encender/Apagar     | 78 |
| Bips te tecla                | 78 |
| Timbres                      | 79 |
| Llamadas Entrantes           | 79 |
| Alertas de llamada           | 80 |
| Correo de Voz                | 80 |
| Mensajería                   | 80 |
| Alarma/Calendario            | 80 |
| Potencia Encender/Apagar     | 81 |
| Vibración                    | 81 |
| Silenciar todo               | 82 |
| Entrada de Texto             | 82 |
| Info de Teléfono             | 82 |
| Bloquear el teléfono         | 83 |
| Controles Parentales         | 84 |
| Configuración de llamadas    | 84 |
| Modo de auto-contestación    | 85 |
| Modo de Avión                | 85 |
| Datos                        |    |
| Modo de Auricular            |    |
| Idioma                       |    |
| Ubicación                    |    |
| Restablecer/Borrar           |    |
| Accesibilidad                |    |
| ТТҮ                          |    |
| Servicio de Voz              | 90 |
| Tamaño de Fuente             | 90 |

| nformación del Copyright | 91 |
|--------------------------|----|
| ndice                    | 92 |

# Para Comenzar

Esta sección le proporciona toda la información que necesita para configurar su teléfono y el servicio de Virgin Mobile por primera vez.

# Características del Teléfono

En las siguientes ilustraciones se describen las principales características externas y botones del teléfono.

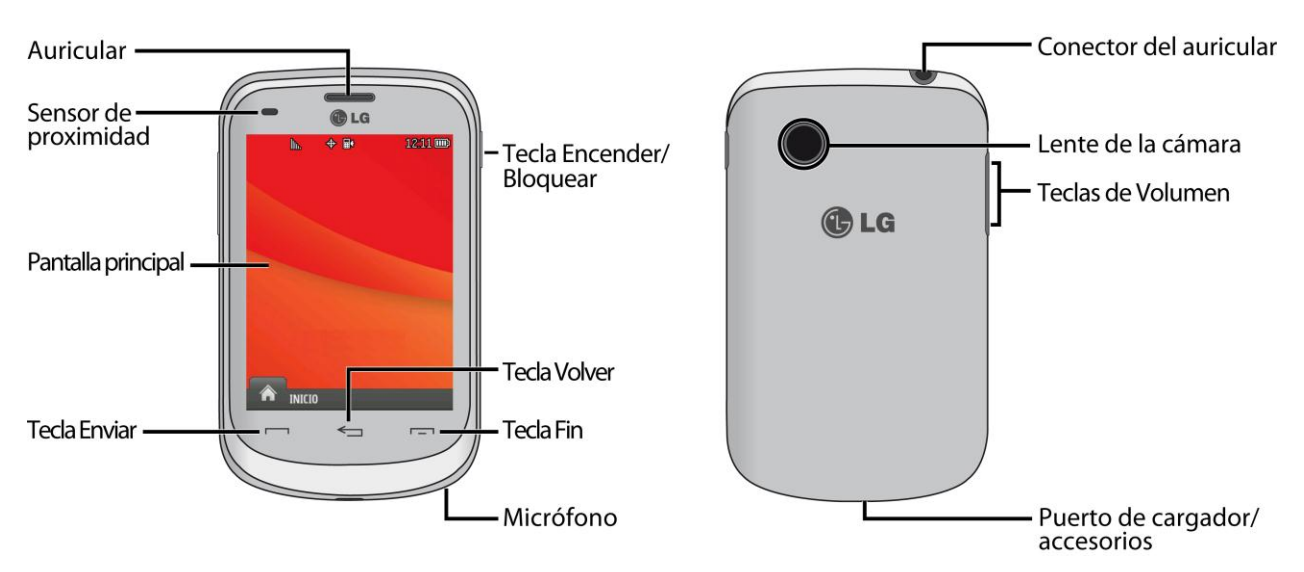

# Configuración del Teléfono

Primero debe instalar y cargar la batería para empezar a configurar el teléfono.

- 1. Inserte la batería.
  - Retire la batería del paquete.
  - Inserte la batería en el compartimiento correspondiente en la parte posterior del teléfono. Asegúrese de que los conectores estén alineados (vea el paso 1 de la ilustración siguiente). Presione con suavidad para asegurar la batería (vea el paso 2 de la siguiente ilustración).
  - Coloque la tapa posterior sobre el compartimiento de la batería y presione hacia abajo hasta que escuche un clic (vea el paso 3 de la siguiente ilustración).

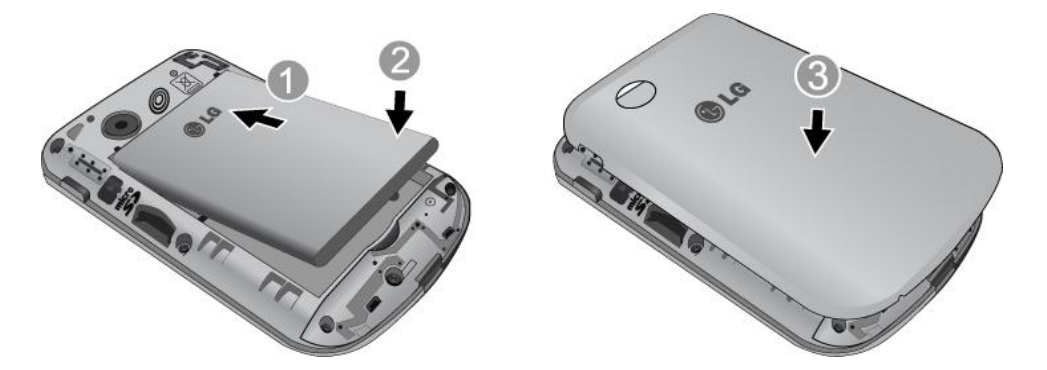

- 2. Mantenga presionado en la parte superior derecha del teléfono para encenderlo.
  - Si el teléfono está activado, se encenderá, buscará el servicio de Virgin Mobile y entrará en modo de espera.
  - Si el teléfono todavía no está activado, consulte la sección Activar Su Teléfono para obtener más información.

# Batería y Cargador

El teléfono está equipado con una batería de iones de litio (Li-Ion). Permite que se recargue la batería antes de la descarga completa.

**ADVERTENCIA**: Utilice únicamente baterías y cargadores aprobados por Virgin Mobile o LG en el teléfono. El incumplimiento del uso de baterías y cargadores aprobados por Virgin Mobile o LG aumenta el riesgo de sobrecalentamiento, incendio o explosión del teléfono y puede provocar lesiones personales graves, incluso la muerte o daños a la propiedad.

**Nota**: La configuración de luz de fondo prolongada, la búsqueda de servicio, el modo de vibración, el uso del navegador y otras variables pueden reducir los tiempos de conversación e inactividad de la batería.

**Sugerencia**: Preste atención al indicador de nivel de batería del teléfono y cargue la batería antes de que se agote.

**Nota**: La batería del teléfono debe tener carga suficiente para que el teléfono se encienda y para que usted pueda buscar la señal, configurar el correo de voz y hacer una llamada. Debe cargar completamente la batería lo antes posible.

#### Cargar la Batería

Es importante controlar el nivel de carga de la batería. Si el nivel de la batería baja demasiado, el teléfono se apagará automáticamente y perderá toda la información en la que estaba trabajando.

1. Conecte el adaptador de pared y el cable USB como se muestra.

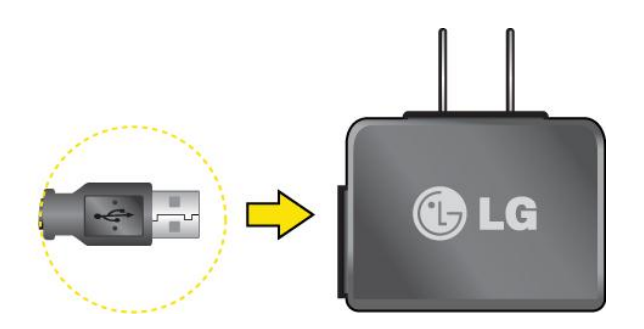

2. Enchufe el extremo pequeño del cargador en Puerto de cargador/accesorios del teléfono y el otro extremo en un tomacorriente.

**Nota:** Una vez que el teléfono esté totalmente cargado, desenchufe siempre el cargador del tomacorriente para que el cargador no consuma energía de manera innecesaria.

# Activación y Servicio

Antes de usar el teléfono, deberá configurar su servicio con Virgin Mobile. Necesitará el número de serie del teléfono (MEID), impreso en una nota adhesiva dentro del compartimiento de la batería.

## Crear Una Cuenta y Elegir Un Plan

Configurar la cuenta Virgin Mobile.

- 1. Desde la computadora, visite virginmobileusa.com y haga clic en **Español** y luego en **Activar**.
- 2. Seleccione una opción de activación y haga clic en **Siguiente**. Después ingrese el código postal y haga clic en **Siguiente**.
- Cuando el sistema se lo solicite, introduzca el número de serie (MEID) impreso en una nota adhesiva ubicada en la parte de atrás dentro del compartimiento de la batería del teléfono. Este número también puede encontrarse en el panel inferior del paquete del teléfono.
- 4. Siga las instrucciones restantes para seleccionar el plan y el método de pago
- 5. Siga las instrucciones de activación a continuación y podrá empezar a usar el teléfono.

### Activar Su Teléfono

Después de configurar la cuenta en virginmobileusa.com, simplemente encienda el teléfono. El teléfono esta diseñado para ser activado automáticamente.

## Administración de la Cuenta

Acceder a información sobre la cuenta. Puede:

• Revisar sus minutos.

- Agregar dinero (Recarga).
- Cambiar planes.
- y mucho más!

### Desde la computadora

Inicie sesión con el número de teléfono y el PIN de la cuenta en virginmobileusa.com.

### Información Adicional

Para más información acerca de la cuenta de Virgin Mobile, así como de otros servicios de Virgin Mobile, visítenos en virginmobileusa.com.

O bien llámenos al 1-888-322-1122. Estamos aquí para servirle.

# Configurar el Correo de voz

Debe configurar el correo de voz y el saludo personal al activar el teléfono. Siempre use una contraseña para protegerlo contra el acceso no autorizado. El teléfono transfiere automáticamente todas las llamadas no respondidas al correo de voz, incluso si está usando el teléfono o lo tiene apagado.

- 1. Toque 📼 > 🏠 > Menú Principal 🔀 > Mensajería 🔂 > 📞 al lado del Correo de Voz.
- 2. Siga las indicaciones del sistema para:
  - Crear su contraseña.
  - Grabar un anuncio de nombre.
  - Grabar un saludo.

**Importante: Contraseña del Correo de voz** – Se le recomienda crear una contraseña al configurar el correo de voz para que lo proteja contra accesos no autorizados. Sin una contraseña, cualquiera que tenga acceso a su teléfono podrá acceder a los mensajes de su correo de voz.

Para obtener mas información acerca del correo de voz, consulte Correo de Voz.

# Aspectos Básicos del Teléfono

El teléfono está repleto de características que le simplifican la vida y aumentan sus posibilidades de comunicación con las personas y la información que son importantes para usted. En esta sección se introducen las funciones básicas y características de su teléfono.

# Descripción General del Teléfono

Las ilustraciones y descripciones siguientes resumen el diseño básico del teléfono.

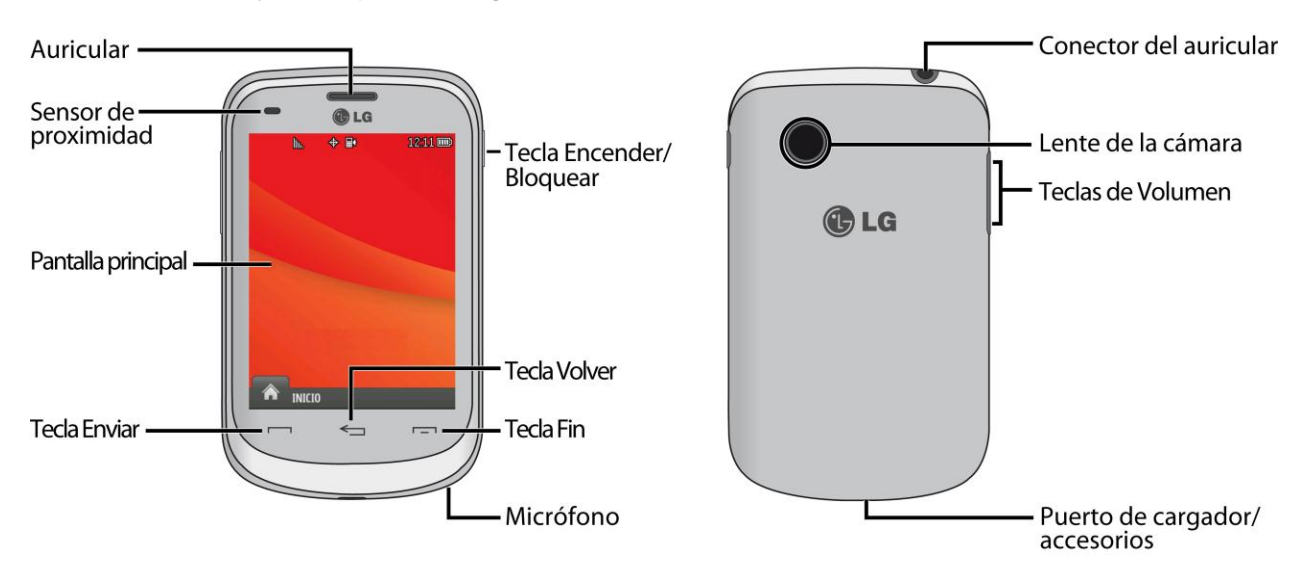

#### Funciones de las Teclas

- Auricular permite escuchar a la persona con la que está hablando y las indicaciones automatizadas.
- Sensor de proximidad detecta cuán cerca esta un objeto de la superficie de la pantalla. Esto es usado habitualmente cuando su cara esta en contacto con la pantalla, por ejemplo durante una llamada telefónica.
- **Pantalla principal** muestra toda la información necesaria para hacer funcionar el teléfono como el estado de la llamada, la fecha y la hora, y la potencia de la señal y de la batería.
- **Tecla Enviar** muestra el teclado de marcación en la pantalla. Manténgala presionada para activar el comando de voz mientras esté en modo de espera.
- **Micrófono** permite que las personas a quien llama lo escuchen claramente cuando les habla.
- Tecla Fin permite volver a la pantalla principal.

- **Tecla Volver** regresa al menú anterior cuando está en un submenú. Esta tecla también permite volver a la pantalla anterior cuanto este usando el navegador.
- **Tecla Encender/Bloquear** permite bloquear la pantalla. Mantenga presionada para encender o apagar el teléfono.
- **Puerto de cargador/accesorios** permite conectar el cargador del teléfono o un cable USB (incluido).
- **Teclas de Volumen** le permiten ajustar el volumen del tono de timbre o el volumen de la voz durante una llamada.
- Lente de la cámara se usa para tomar fotografías y grabar videos. Manténgala limpia para obtener un rendimiento óptimo.
- **Conector de auricular** Le permite conectar auriculares estéreo u opcionales para mantener conversaciones cómodas de manos libres.

# Encender y Apagar el Teléfono

Las instrucciones a continuación explican como encender y apagar el teléfono.

### Encender el Teléfono

Mantenga presionado

Cuando el teléfono esté encendido, es posible que diga "**Buscando Servicio**". Cuando el teléfono encuentra una señal entra en modo de espera: el estado de inactividad del teléfono. Ahora está listo para empezar a hacer y recibir llamadas.

Si el teléfono no puede encontrar una señal después de 5 minutos de búsqueda, se activa automáticamente una función de ahorro de energía. Cuando el teléfono encuentre una señal, volverá automáticamente al modo de espera.

En modo de ahorro de energía, el teléfono busca periódicamente una señal sin su intervención. También puede iniciar una búsqueda del servicio de Virgin Mobile si presiona cualquier tecla (con el teléfono encendido).

# **Sugerencia**: La función Ahorro de energía permite conservar la potencia de la batería cuando se encuentra en una zona que no tiene señal.

#### Apagar el Teléfono

 Mantenga presionado durante dos segundos hasta que vea en la pantalla la animación de apagado.

## Tarjeta microSD

El teléfono puede usar una tarjeta microSD<sup>™</sup> (Secure Digital) para expandir el espacio de la memoria disponible del teléfono. Esto le permite almacenar más imágenes, videos, música y otros archivos en su dispositivo.

### Insertar la Tarjeta microSD

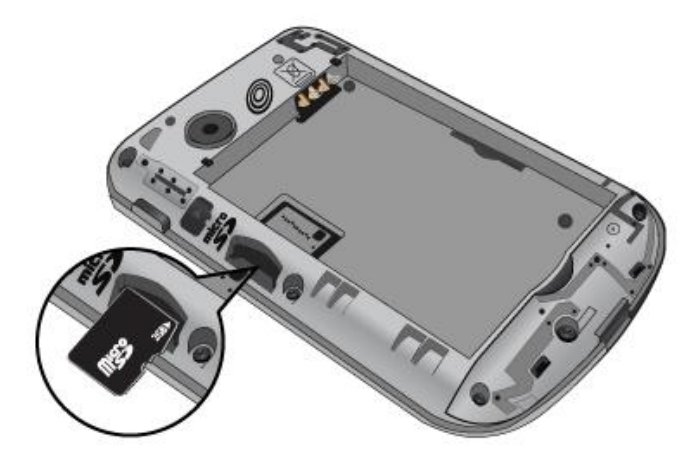

- 1. Retire la tapa posterior y localice la ranura para microSD <sup>™</sup> (vea la imagen de arriba).
- Inserte la tarjeta microSD<sup>™</sup> con la etiqueta de lado hacia arriba y la zona de contacto de color dorado hacia abajo. Después empuje suavemente hasta que haga clic en la ranura. Si inserta la tarjeta en la dirección equivocada, podría dañar su teléfono o su tarjeta.

**Nota**: Asegúrese de usar sólo tarjetas microSD recomendadas (de hasta 32GB). El uso de tarjetas microSD no recomendadas podría generar pérdida de datos y dañar el teléfono.

#### Remover la Tarjeta microSD

- 1. Retire la tapa posterior y ubique la ranura de la tarjeta microSD<sup>™</sup>. Empuje suavemente el borde de la tarjeta microSD para removerla.
- 2. Vuelva a colocar la tapa posterior.

**Nota**: La tarjeta microSD y su adaptador se puede dañar fácilmente si se la maneja de manera inadecuada. Inserte, extraiga y manipule los dispositivos con cuidado.

NO extraiga la tarjeta microSD mientras accede o transfiere archivos. De lo contrario, puede perder o dañar la información.

Compruebe que la batería esté completamente cargada antes de usar la tarjeta microSD. Si se agota la batería mientras está usando la tarjeta microSD, la información puede dañarse o quedar inutilizable.

## Formatear la Tarjeta de Memoria

Al formatear una tarjeta microSD (tarjeta de memoria), se eliminan en forma permanente todos los archivos almacenados en ella.

- Con la tarjeta microSD insertada, toque Solution > Menú Principal :> Herramientas 
  Almacenamiento Masivo > Formatear Tarjeta Memoria. Aparecerá una advertencia.
- 2. Si está seguro de que desea eliminar todos los archivos de la tarjeta microSD, toque Sí.

### Información de la Memoria

Puede ver cuánto espacio se está usando y cuánto hay disponible en la tarjeta microSD.

Con la tarjeta microSD introducida, toque > Menú Principal > Herramientas
 Almacenamiento Masivo > Info De Memoria. Aparecerá el espacio utilizado y disponible en la memoria.

**Nota**: El proceso de formateo borra todos los datos de la tarjeta microSD, y luego de esta operación NO se podrán recuperar los archivos. Para evitar la pérdida de datos importantes, compruebe el contenido antes de formatear la tarjeta.

# Su Menú de Inicio

El teléfono ofrece la opción de personalizar el menú de Inicio con los menús utilizados con mayor frecuencia como accesos directos.

- 1. Toque 🙆 para abrir el menú de inicio.
- 2. Toque Agregar 🕒. (Se muestran los menús principales).
- Toque a la derecha de una opción de menú para agregar esa opción de menú a la pantalla de inicio. Para desplazarse a un submenú específico, toque la opción de menú repetidamente hasta que vea el submenú que desea y toque.
- 4. Cuando termine de seleccionar los menús a agregar, toque **Hecho**.

# Conocer la Pantalla Táctil

El teléfono esta equipado con una pantalla táctil para tener un fácil acceso a las funciones favoritas y características. Los sensores de las teclas táctiles son muy sensibles y sólo requieren de un pequeño toque - no necesita presionar fuertemente para usarlas. Presionando las teclas táctiles muy fuerte puede dañar el teclado.

• Utilice la punta del dedo para tocar el centro de una tecla táctil. Si toca fuera del centro puede activar una tecla adyacente.

- La pantalla táctil se bloquea automáticamente cuando la luz de fondo esta apagada. Para bloquear manualmente, presione .
- Para desbloquear la pantalla táctil, mantenga presionado .

**ADVERTENCIA**: No ponga nada pesado sobre la pantalla táctil. Tenga cuidado de no rayar la pantalla táctil con objetos punzantes. No almacene el teléfono en condiciones extremas (lugares que son muy húmedos, calientes o fríos), o alrededor de productos químicos, que pueden cambiar sus características estéticas o funciones del teléfono.

## Navegar por los Menús

Es fácil navegar entre los menús del teléfono usando la pantalla táctil.

Toque > Menú Principal para acceder a los menús.

### Navegación en la Pantalla Táctil

Para desplazarse por las listas, toque la pantalla y deslice el dedo hacia arriba por la pantalla, como se muestra en la siguiente figura. La lista se mueve hacia arriba para mostrar otros elementos. Para volver a mostrar el principio de la lista, deslice la pantalla hacia abajo.

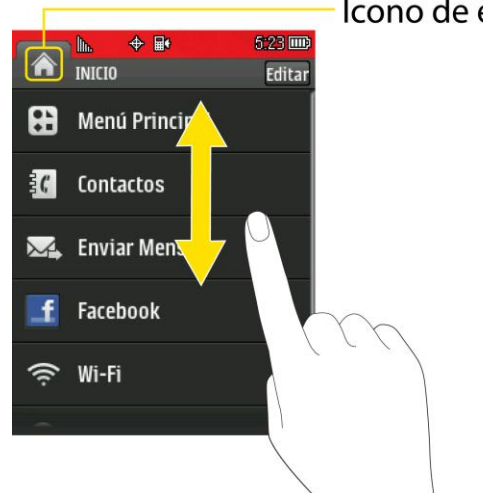

### Icono de encabezamiento

Para seleccionar un elemento, tóquelo en el menú.

Por ejemplo, para ver los mensajes de texto:

- 1. Toque 🕥 y después Menú Principal 🗈 para acceder al menú principal.
- 2. Toque Mensajería 🔜.
- 3. Toque **Mensajes** (Si tiene mensajes de texto, aparecerán).

## Para Volver Atrás Dentro de Un Menú

Es fácil regresar a un menú al que haya accedido previamente o regresar al modo de espera. Para ir al menú anterior:

Toque <.</p>

Para regresar al modo de espera:

Toque .

# Barra de Estado

La Barra de estado del teléfono proporciona información acerca del estado del teléfono y las opciones. Esta lista identifica los símbolos que verá en la Barra de estado del teléfono:

Sugerencia: Para ver una lista de los iconos del teléfono junto con sus descripciones, desde el la pantalla principal, toque → Menú Principal → Configuración → Info de Teléfono
 → Glosario de Iconos.

### Iconos de Estado

| lcono     | Estado                                                                                                    |
|-----------|----------------------------------------------------------------------------------------------------|
| lh        | <b>Fuerza de la señal 1x</b> – muestra la fuerza actual de la señal 1xRTT. (Mientras más barras hayan, mas fuerte será la señal).           |
| 8         | No hay servicio – el teléfono no puede encontrar una señal disponible                                                                       |
| (0        | Fuerza de la señal Wi-Fi – muestra la fuerza de señal Wi-Fi actual (cuantas más barras se muestren, más fuerte será la señal)               |
| 11        | <b>Servicio 1x activado</b> – significa que el servicio de datos 1xRTT está disponible.<br>Si la opción está activa, el icono está animado. |
| 11        | Servicio 1x desactivado – significa que el servicio de datos 1xRTT está desactivado.                                                        |
| ×.        | <b>Servicio 1x no disponible</b> – significa que el servicio de datos 1xRTT no está disponible en este momento.                             |
| Phone Off | Modo de avión – indica que el dispositivo está en modo de avión.                                                                            |
|           | <b>Batería completa</b> – muestra el nivel de carga actual de la batería. (El icono que se muestra significa que la carga está completa).   |
|           | Batería baja – muestra que la batería tiene poca carga.                                                                                     |
|           | Sólo timbre – muestra que sólo el timbre está establecido para la alerta de llamadas.                                                       |
| 3         | <b>Sólo vibración</b> – muestra que el volumen del timbre está establecido sólo para<br>que vibre.                                          |

| Icono      | Estado                                                                                                    |
|------------|----------------------------------------------------------------------------------------------------|
| 14+        | 1 pitido – muestra que está establecido sólo un pitido para alerta de llamadas.                                                                                |
| 1          | 1 pitido y vibración – muestra que está establecido sólo un pitido y vibración para alerta de llamadas.                                                        |
|            | Vibrar todo – muestra que el volumen del timbre está establecido para que vibre todo.                                                                          |
| <b>1</b>   | Timbre apagado – el timbre está apagado.                                                                                                    |
| ×          | Silenciar todo – muestra que todos los sonidos están apagados.                                                                                                 |
| }∎•        | Timbrar y vibrar – muestra que está establecido el modo de timbrar y vibrar.                                                                                   |
| 1          | <b>Icono de burbuja</b> – muestra que ha perdido alertas, tales como buzón de voz,<br>Ilamadas perdidas, mensajes nuevos, eventos programados u otras alertas. |
|            | Mensaje enviado – muestra que se envió el mensaje.                                                                                                    |
|            | Mensaje recibido – muestra que se recibió el mensaje.                                                                                                    |
|            | Destinatario – indica el campo del destinatario.                                                                                                    |
| M          | Adjuntar archivo – indica el campo para adjuntar archivos.                                                                                                    |
| X          | Archivo adjunto – indica que se adjunta un archivo.                                                                                                    |
| 5          | Archivo de audio adjunto – indica que se adjunta un archivo de audio,                                                                                          |
|            | Archivo de voz adjunto – indica que se adjunta un archivo de voz.                                                                                              |
|            | Archivo de calendario adjunto – indica que se adjunta un archivo de calendario.                                                                                |
|            | Archivo de contactos adjunto – indica que se adjunta un archivo de contactos.                                                                                  |
| $\Diamond$ | <b>Ubicación encendida</b> – la función de ubicación del teléfono está activada y disponible para los servicios basados en la ubicación.                       |
| \$         | <b>Ubicación apagada</b> – la función de ubicación del teléfono está desactivada. La ubicación está disponible únicamente para el 9-1-1.                       |
|            | TTY – indica que el teléfono está funcionando en modo TTY                                                                                                    |
| -          | Altavoz – indica que el altavoz está activado                                                                                                    |
| \$         | Bluetooth activado (Oculto) – indica que la función de Bluetooth está activada pero oculta de otros dispositivos.                                              |
| *          | <b>Bluetooth activado</b> ( <b>Visible</b> ) – indica que la función de Bluetooth está activada y visible para otros dispositivos.                             |

| Icono | Estado                                                                                                    |
|-------|----------------------------------------------------------------------------------------------------|
| *     | Bluetooth conectado – indica que la función de Bluetooth está conectada.                                                                                 |
| *     | Bluetooth conectado (Auriculares mono/estéreo) – indica que la función<br>Bluetooth esta conectada a un auricular mono o estéreo.                        |
| *₁    | <b>Bluetooth conectado</b> ( <b>Altavoz estéreo</b> ) – indica que la función Bluetooth esta conectada a un altavoz estéreo.                             |
| 0     | Alarma – indica que la alarma está activada.                                                                                                    |
|       | Llamadas perdidas – muestra las llamadas perdidas.                                                                                                    |
|       | Llamadas entrantes – muestra las llamadas entrantes.                                                                                                    |
|       | Llamadas salientes – muestra las llamadas salientes.                                                                                                    |
| ø     | Cámara/imagen – indica el modo de cámara.                                                                                                    |
|       | Videocámara/Video – indica el modo de videocámara.                                                                                                    |
| +1    | 1 Aplicación en segundo plano – indica que hay una aplicación activa.                                                                                    |
| +2    | 2 Aplicaciones en segundo plano – indica que hay 2 aplicaciones activas.                                                                                 |
| s2MP  | Resolución de cámara de 2MP – indica que la resolución de la cámara está establecida en 2M.                                                              |
| ANGA  | <b>Resolución de videocámara QVGA</b> – indica que la resolución de la videocámara se fijó en QVGA.                                                      |
| HIGH  | Resolución alta de la cámara – indica que se fijó una resolución alta de la<br>cámara.                                                                   |
| MED   | Resolución media de la cámara/videocámara – indica que se fijó una resolución media de la cámara/videocámara.                                            |
| LOW   | <b>Resolución baja de la cámara/videocámara</b> – indica que se fijó una resolución baja de la cámara/videocámara.                                       |
| ,     | Zoom – le permite ampliar y reducir desde la cámara/videocámara.                                                                                         |
| Ś     | <b>Temporizador automático</b> – le permite activar el temporizador desde la cámara/videocámara.                                                         |
| ۱     | <b>Capturar</b> – le permite capturar una imagen o video desde la cámara/videocámara.                                                                    |
|       | <b>Tono de color</b> – le permite ajustar el color del tono desde la cámara/videocámara.                                                                 |
| *)    | <b>Configuración de modo nocturno</b> – le permite ajustar la configuración de brillo de noche para tener una mejor calidad desde la cámara/videocámara. |

# Introducir Texto Con el Teclado en Pantalla

El teléfono proporciona maneras convenientes de introducir letras, números y símbolos siempre que se le pida que introduzca texto (por ejemplo, al agregar una entrada a Contactos o al usar los mensajes de texto).

### Seleccionar un Modo de Entrada de Texto

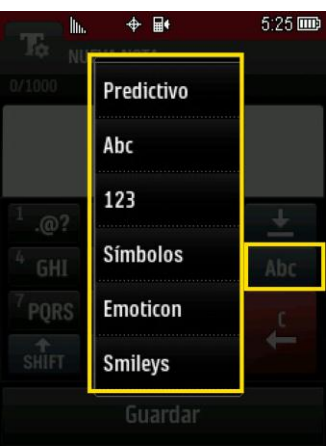

- 1. Desde una pantalla en la que pueda introducir texto, toque <sup>2</sup> ABC</sup> para cambiar el modo de entrada de texto.
- 2. Seleccione una de las siguientes opciones:
  - Predictivo para introducir texto con la predicción de palabras.
  - Abc para usar entradas con múltiples pulsaciones: toque Abc una vez para la "a", dos veces para la "b", tres veces para la "c", cuatro veces para "2".
  - **123** para introducir números al tocar los números del teclado.
  - **Símbolos** para introducir símbolos.
  - Emoticon para introducir "emoticonos".
  - Smileys para introducir smileys.

**Sugerencia**: Al introducir texto, presione para alternar entre mayúsculas y minúsculas (Abc>ABC>abc).

### Modo ABC

En el modo **ABC**, también conocido como entrada con múltiples pulsaciones, se debe tocar las teclas una, dos o tres veces para introducir las letras que ve en el teclado. Por ejemplo, toque

<sup>2</sup> ABC una vez para "a", dos para "b", o tres veces para "c"; o toque <sup>(PQRS)</sup> una para"p," dos para "q", tres veces para "r," o cuatro veces para"s."

- 1. Seleccione el modo Abc. (Visite Seleccionar un Modo de Entrada de Texto.)
- Toque la tecla correspondiente varias veces hasta que aparezca la letra correcta. (Por ejemplo, para introducir la palabra "Bill", toque <sup>2</sup> ABC dos veces, <sup>4</sup> GHI tres veces, <sup>5</sup> JKL tres veces nuevamente.)
  - Si comete un error, presione fara borrar un carácter. Mantenga presionado para borrar la palabra entera)

De manera predeterminada, la primera letra de una entrada queda en mayúscula y las siguientes quedan en minúscula. Puede cambiar de minúscula a mayúscula usando sur.

## Introducir Números, Símbolos, Emoticones y Mensajes Preestablecidos

Use el teclado del teléfono para ingresar números, símbolos, emoticones, o seleccione desde mensajes preestablecidos.

Para introducir números:

 Seleccione el modo 123 y presione la tecla correspondiente. (Consulte Seleccionar un Modo de Entrada de Texto.)

Para introducir símbolos:

Seleccione el modo Símbolos. (Consulte Seleccionar un Modo de Entrada de Texto.)
 Para ingresar un símbolo, toque la tecla correspondiente indicada en la pantalla.

Para introducir "emoticones" (gráficos):

 Seleccione el modo Emoticon y presione la tecla correspondiente. (Consulte Seleccionar un Modo de Entrada de Texto.)

Para introducir smile emoticones (texto):

 Seleccione el modo Smiley y presione la tecla correspondiente. (Consulte Seleccionar un Modo de Entrada de Texto.)

Para introducir mensajes preestablecidos:

- 1. Toque **Msj Prees.** en la esquina superior derecha de la pantalla.
- 2. Toque el mensaje que desee para seleccionarlo.

**Nota**: Los mensajes preestablecidos facilitan la redacción de mensajes de texto porque permiten introducir mensajes rápidos, tales como "Nos encontramos en" o un mensaje suyo personalizado. (Para mas información de los mensajes preestablecidos, por favor consulte la sección Administrar mensajes preestablecidos.)

# Correo de Voz

El teléfono transfiere automáticamente todas las llamadas no respondidas al correo de voz, incluso si está usando el teléfono o lo tiene apagado. Debe configurar el correo de voz Virgin Mobile y el saludo personal al activar el teléfono. Siempre use una contraseña para protegerlo contra el acceso no autorizado.

- 1. Toque **m** para abrir el teclado para marcar.
- 2. Mantenga presionado 1 Dera marcar su número de correo de voz.
- 3. Siga las indicaciones del sistema para:
  - Crear su contraseña.
  - Grabar un anuncio de nombre.
  - Grabar un saludo.

**Nota: Contraseña del Correo de voz** - Virgin Mobile Se le recomienda crear una contraseña al configurar el correo de voz para que lo proteja contra accesos no autorizados. Sin una contraseña, cualquiera que tenga acceso a su teléfono podrá acceder a los mensajes de su correo de voz.

### Notificación del Correo de voz

Hay varias formas en que el teléfono le alerta de un nuevo mensaje.

- Mostrando un mensaje en la pantalla.
- Haciendo sonar el tipo de timbre asignado.
- Mostrando burbuja de buzón de voz II en la pantalla.

**Nota:** Su teléfono acepta mensajes incluso estando apagado. No obstante, el teléfono le notifica sobre los nuevos mensajes solo cuando el teléfono está encendido y se encuentra en un área de servicio de Virgin Mobile.

### Recuperar Sus Mensajes de Correo de voz

Puede obtener y revisar los mensajes directamente desde el teléfono inalámbrico o desde cualquier otro teléfono de tono. Para marcar desde su teléfono inalámbrico, puede marcar el correo de voz con marcado rápido o usar las teclas de menú.

#### Usar el acceso a mensajes con una tecla

Oprima , luego toque y mantenga presionado 1 . (El teléfono marcará su buzón de correo de voz).

### Usar los menús del teléfono para acceder a los mensajes

- 1. Toque 🕥 > Menú Principal 🔛 > Mensajería 🔂.
- 2. Toque **S** al lado del menú de **Correo de Voz** para escuchar los mensajes.

**Nota**: Se le cobrarán minutos de tiempo de aire cuando acceda al correo de voz desde su teléfono inalámbrico.

#### Usar otro teléfono para acceder a los mensajes

- 1. Marque su número de teléfono inalámbrico.
- 2. Cuando responda el correo de voz, toque \*
- 3. Ingrese su contraseña.

**Sugerencia**: Al llamar al correo de voz, escuchará primero la información de encabezado (fecha, hora e información del remitente) del mensaje. Para pasar directamente al mensaje, presione 4 durante el encabezado.

# Llamadas de Teléfono

Con la Red Nacional Virgin Mobile y el teléfono, puede disfrutar de llamadas sin interferencias alrededor de todo el país.

# Hacer Llamadas Telefónicas

Puede realizar llamadas desde el teléfono usando el teclado de marcado en la pantalla.

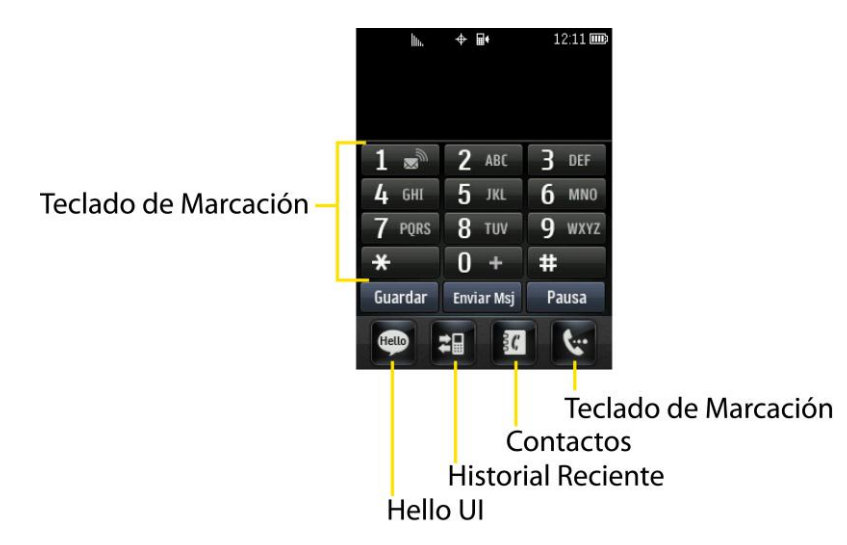

- 1. Toque 🗖 e introduzca el número de teléfono con el teclado de marcado táctil. (Si se equivoca al marcar, toque 🗲 para borrar los números).
- 2. Toque Hablar o presione
- 3. Para finalizar las llamadas, toque Finalizar LImd.

# Sugerencia: Para volver a marcar otros números recientes, toque 🔳 toque, el número deseado y Llamada

También puede realizar llamadas desde el teléfono usando los números de marcado rápido desde los Contactos.

### Opciones de Marcación

Cuando ingrese números, verá una variedad de opciones de marcación en la pantalla del teléfono.

Para iniciar una opción, presione la tecla correspondiente.

• **Guardar**: Ingrese un número de siete o diez dígitos (número de teléfono y código de área) y toque **Guardar** para guardar el número de teléfono en los Contactos. Consulte Guardar un número de teléfono.

Llamadas de Teléfono

- **Detalles Contacto**: Muestra los detalles del contacto de los números que están guardados en el teléfono.
- Enviar Msj: Ingrese un número de siete o diez dígitos y toque esta opción para enviar rápidamente un mensaje a ese número
- **Pausa**: Ingrese dígitos y toque esta opción para introducir una pausa dentro de la cadena de números. Consulte Marcar y Guardar Números de Teléfono con Pausas.

**Sugerencia**: Para usar el marcado rápido con un número de teléfono, mantenga presionado el número de marcado rápido. Si el número de marcado rápido tiene dos dígitos, introduzca el primero y luego mantenga presionado el segundo. Para obtener información sobre la configuración de los números de marcado rápido, consulte Asignar números de marcado rápido.

## Recibir Llamadas Telefónicas

Las siguientes instrucciones muestran como contestar, silenciar el timbre y rechazar llamadas entrantes, enviar llamadas directo al correo de voz, o rechazar una llamada y en cambio enviar un mensaje.

### Responder a una llamada entrante

- 1. Asegúrese de que el teléfono esté encendido. (Si el teléfono está apagado, las llamadas entrantes van al correo de voz).
- 2. Toque Respuesta.
  - 0 -

Toque la tecla de conmutación para **Respuesta**.

El teléfono le avisa que tiene llamadas entrantes de las siguientes maneras:

- El teléfono suena o vibra.
- La luz de estado destella.
- Se enciende la luz de fondo.
- La pantalla muestra un mensaje de llamada entrante.

Si la llamada entrante proviene de un número almacenado en los Contactos, el nombre entrante aparece en la pantalla. Es posible que también se vea el número de teléfono de quien llama, si está disponible.

#### Opciones de llamadas entrantes

Si el teléfono está en espera, también puede ver las siguientes opciones. Para seleccionar una opción, presione la tecla correspondiente.

- Silencio para silenciar el timbre.
- Enviar a correo de voz para enviar la llamada al buzón de voz.
- **Ignorar con texto** para enviar un mensaje de texto. Puede enviar un mensaje preestablecido o escribir uno nuevo.
- **Respuesta** para responder a la llamada.

#### Finalizar una llamada

Toque la tecla de conmutación para Finalizar Llmd.

### Notificación de Llamada Perdida

Cuando no responde a una llamada entrante, la pantalla mostrará el registro de llamadas perdidas en un globo en la pantalla de Inicio.

 Toque la entrada. Para marcar el número de teléfono, toque Llamada. Para enviar un mensaje, toque Enviar Msj.

### Llamar a Números de Emergencia

Puede realizar una llamada de emergencia al 9-1-1, incluso si la cuenta está restringida.

# **Nota**: Al hacer una llamada de emergencia, el teléfono entra automáticamente en modo de emergencia.

Para llamar al número de emergencia 9-1-1.

Toque y marque 9 wxrz 1 🔊 1 🔊 Hablar.

Durante una llamada de emergencia, verá una variedad de opciones en la pantalla.

Para iniciar una opción, toque lo siguiente:

- Mi número de teléfono para mostrar su número de teléfono durante una llamada de emergencia.
- Altavoz para activar el modo de altavoz. Si está en modo de altavoz, la opción que se muestra es Altavoz apagado, para desactivarlo.
- **Tec marc** para mostrar el teclado de marcado.
- Más para acceder a las siguientes opciones:
  - Info de tel para comprobar el número de teléfono, la versión, etc.
  - Cancelar para cerrar el menú emergente.

Para salir del modo Emergencia:

- 1. Presione **Finalizar LImd** para finalizar una llamada al 9-1-1.
- 2. Toque **Salir** para salir del modo de emergencia.

### Información mejorada de 9-1-1 (E911)

Este teléfono incluye un chip de sistema de posicionamiento global (GPS, Global Positioning System) integrado necesario para utilizar los servicios de ubicación de emergencia de E911 donde estén disponibles.

Al hacer una llamada de emergencia al 9-1-1, la función GPS del teléfono busca información para calcular su ubicación aproximada. En función de diversas variables, incluidas la disponibilidad y el acceso a las señales de satélite, puede tomar hasta 30 segundos o más determinar u ubicación aproximada e informarla.

**Importante:** Siempre informe su ubicación al operador del 9-1 -1 al hacer una llamada de emergencia. Algunos contestadores de llamadas de emergencia designados, denominados puntos de contestación de seguridad pública (PSAP, Public Safety Answering Points) tal vez no están equipados para recibir información de ubicación por GPS desde su teléfono.

### Opciones Durante la Llamada

Varias funciones durante una llamada están disponibles como opciones durante esta. Para seleccionar una opción, presione la tecla correspondiente. Las siguientes opciones pueden estar disponibles:

- Mudo para silenciar el micrófono. Toque Qu.mudo para anular el silencio del micrófono.
- Altavoz para activar el modo del altavoz. Si está en modo de altavoz, la opción que se muestra es Altavoz Apagado, para desactivarlo.

**ADVERTENCIA**: Debido a los niveles de volumen más elevados, no coloque el teléfono cerca del oído al utilizar el altavoz.

- **Tec marc** para mostrar el teclado de marcado.
- Finalizar LImd para finalizar la llamada.
- Más para acceder a las siguientes opciones:
  - Guardar para guardar un número teléfono en los Contactos. Consulte Guardar un número de teléfono.
  - Detalles Contacto para mostrar los detalles del contacto (si el contacto está guardado).
  - Menú Principal para mostrar el menú principal del teléfono.
  - Llamada Tripartita para iniciar una llamada en conferencia.

- Contactos para mostrar la lista de contactos.
- Memo de Voz para grabar la conversación actual.
- Info de tel para comprobar el número de teléfono, la versión y otra información.
- Cancelar para cerrar el menú emergente.

### Guardar un Número de Teléfono

Puede almacenar 600 entradas de Contactos hasta con siete números telefónicos por Contacto en el teléfono. El nombre de cada entrada puede contener 64 caracteres. El teléfono organiza automáticamente los contactos en orden alfabético. Para obtener más información, consulte Contactos.

Para guardar un número desde el modo de espera:

- 1. Toque 🛄 para mostrar el teclado para marcar.
- 2. Introduzca un número telefónico.
- 3. Toque Guardar.
- 4. Toque **Nueva Entrada** para un nuevo contacto o **Entrada Existente** para agregarle un número a un contacto existente.
- 5. Toque una etiqueta de teléfono (Móvil, Casa, Trabajo, Biper, Fax, u Otro).
- 6. Toque el campo **Introducir nombre** e introduzca el nombre del nuevo contacto con el teclado táctil.

- 0 -

Busque el nombre de un contacto existente y tóquelo para guardar el nuevo número.

7. Toque **Hecho** para guardar la entrada nueva.

### Encontrar un Número de Teléfono

Puede encontrar un número telefónico buscando las entradas de Contactos por nombre.

- 1. Toque 📼 > 🗖. Se muestra la lista de Contactos.
- 2. Toque e ingrese la(s) primera(s) letra(s) de una entrada. (Cuantas más letras introduzca, más concreta será la búsqueda). Para mostrar una entrada, tóquela.
- 3. Para marcar un número, toque Llamada o toque .

### Marcar y Guardar Números de Teléfono con Pausas

Puede marcar o guardar números de teléfono con pausas para usarlos con sistemas automatizados, como los números del correo de voz o de tarjetas de crédito.

#### Nota: Puede tener múltiples pausas en un numero telefónico.

Para marcar o guardar números de teléfono con pausas:

- 1. Toque 🛄 e ingrese el número de teléfono.
- 2. Toque **Pausa**.
- 3. Introduzca números adicionales.
- 4. Presione Hablar para marcar el número.
  - 0 -

Toque Guardar para guardar un número teléfono en los Contactos.

### Marcado Abreviado

La función de marcado abreviado es similar al marcado rápido. Puede usar cualquiera de las siguientes funciones de marcado abreviado.

- Encontrar Contactos: permite ver un número guardado en los contactos al introducir sólo tres dígitos consecutivos del número. Presione Hablar para marcar el número encontrado.
- Agregar prefijo: agrega los primeros cinco o seis dígitos (por ejemplo, el código de área y el prefijo) a cualquier combinación de cuatro o cinco dígitos que ingrese.
   Presione Hablar para marcar el número resultante.

Para hacer una llamada usando la función Encontrar Contactos en Marcado Abreviado:

- 1. Toque e introduzca entre tres y seis dígitos del número de teléfono de la entrada de contacto. Aparecerán los números de la lista de contactos que coincidan.
- 2. Toque Z para mostrar los detalles.
- 3. Toque el contacto que quiere llamar y luego toque Hablar.

Para hacer una llamada usando la función Agregar prefijo en Marcado abreviado:

- 1. Toque e introduzca los últimos cuatro o cinco dígitos de un número de teléfono. Aparecerán los números de la lista de contactos que coincidan.
- 2. Toque Z para mostrar los detalles.

3. Toque el número y toque Hablar.

### Marcar desde la lista de contactos

También se puede marcar un número telefónico directamente desde la lista de contactos.

- 1. Toque 🔽 > 🗹.
- 2. Toque la entrada que quiere llamar y toque Llamada.
- 3. Si hay varios números guardados en la entrada del contacto, toque **Detalles Contacto** y después el número que desea marcar.

## Marcado Rápido

Puede almacenar hasta 98 números en la memoria de marcado rápido del teléfono. Puede marcar las entradas de marcado rápido con sólo tocar una tecla para las ubicaciones 2 a 9, o al tocar dos teclas para las ubicaciones 10 a 99.

Para usar el marcado de una tecla para las ubicaciones de marcado rápido 2 a 9:

 Toque y mantenga presionada la tecla correspondiente durante aproximadamente dos segundos. La pantalla confirma que ha marcado el número cuando muestra "Conectando...".

Para usar el marcado de dos teclas para las ubicaciones de marcado rápido 10 a 99:

- 1. Toque el primer dígito.
- Mantenga presionada la tecla del segundo dígito durante aproximadamente dos segundos. La pantalla confirma que ha marcado el número cuando muestra "Conectando...".

### Marcado de código más (+)

Cuando realice llamadas internacionales, el marcado de código plus ingresa automáticamente el código de acceso internacional de su ubicación (por ejemplo, 011 para llamadas internacionales realizadas desde los EE.UU.).

- 1. Toque **0** + hasta que vea un "+" en la pantalla.
- Marque el código de país y el número de teléfono, y luego toque Hablar. El teléfono automáticamente añade el código de acceso para llamadas internacionales, seguido del código de país y del número de teléfono.

# Identificación de llamadas

La identificación de llamada permite identificar a la persona que llama antes de contestar el teléfono al mostrar el número de la llamada entrante. Si no desea que se muestre su número cuando realiza una llamada, realice lo siguiente:

- 1. Toque -> \* 6 MNO 7 PQRS
- 2. Introduzca un número telefónico.
- 3. Toque Hablar

Para bloquear permanentemente su número, llame al servicio al cliente de Virgin Mobile.

## Llamada en Espera

En el transcurso de una llamada, la función Llamada en espera le avisa que tiene llamadas entrantes al hacer sonar dos pitidos. La pantalla del teléfono le informa que está entrando otra llamada y muestra el número de teléfono de quien llama (si está disponible y usted está en modo digital).

Para responder a una llamada entrante durante el transcurso de otra llamada:

Toque . Esto pone en espera a la primera persona y responde la segunda llamada.

Para volver a la primera llamada:

Toque de nuevo.

**Nota**: Para las llamadas en las que no desea ser interrumpido, puede deshabilitar temporalmente la función Llamada en espera introduciendo **\* 7** PORS **0 +** antes de hacer la llamada. La llamada en espera se reactiva automáticamente una vez que termine la llamada.

## Realizar una Llamada en Conferencia

Con las llamadas en conferencia, se puede hablar con dos personas al mismo tiempo. Al usar esta función, se le cobrarán las tarifas de tiempo de aire normales por cada una de las dos llamadas.

- 1. Introduzca el número y toque
- 2. Una vez establecida la conexión, toque Más > Llamada Tripartita.
- De las opciones que aparecen en la parte superior de la pantalla, seleccione un contacto de la Lista de contactos, Historial reciente o introduzca un número y toque Hablar.
- 4. Cuando esté conectado con la segunda persona, toque **Juntar** para iniciar la llamada en conferencia.

Si una de las personas a las que llamó termina la comunicación durante la llamada, usted y la persona que quedó siguen conectados. Si usted inició la llamada y es el primero en terminar la comunicación, las otras dos personas se desconectarán.

# Desvío de Llamadas

El desvío de llamadas le permite desviar todas las llamadas entrantes a otro número de teléfono, incluso cuando el teléfono esté apagado. Si activa la función Desvío de llamadas, puede continuar realizando llamadas desde el teléfono.

Para activar el desvío de llamadas:

- 1. Toque -> \* 7 PORS 2 ABC
- 2. Introduzca el código de área y el número de teléfono al cual deben desviarse las llamadas.
- 3. Toque **Hablar**. Verá un mensaje y escuchará un tono para confirmar la activación del desvío de llamadas.

Para desactivar el desvío de llamadas:

- 1. Toque > \* 7 PQRS 2 ABC 0 +
- 2. Toque Hablar. Verá un mensaje y escuchará un tono para confirmar la desactivación.

Nota: Se le cobrará una tarifa más alta por las llamadas que haya desviado.

## Historial

El historial reciente es una lista de los últimos 60 números de teléfono (o entradas de contactos) de las llamadas realizadas, recibidas o perdidas. El historial reciente hace que volver a marcar un número sea rápido y fácil. Se actualiza continuamente a medida que se agregan de manera automática nuevos números al principio de la lista y se eliminan las entradas más antiguas desde la parte inferior de la lista.

Cada entrada contiene el número de teléfono (si está disponible) y el nombre de la entrada de contactos (si el número está en los contactos). Es probable que las llamadas duplicadas (mismo número y tipo de llamada) aparezcan sólo una vez en la lista.

#### Ver Historial reciente

- 1. Desde el modo de espera, toque  $\square$  >  $\blacksquare$ .
- 2. Toque una entrada.

**Nota:** El historial sólo registra las llamadas que se hacen mientras el teléfono está encendido. Si se recibe una llamada mientras el teléfono está apagado, no se incluirá en el historial. Si devuelve una llamada desde el menú de correo de voz, no se incluirá en el historial del teléfono.

## Opciones del historial reciente

El menú de Historial reciente incluye llamadas, enviar un mensaje, ver el historial de una llamada, guardar un número en contactos, y ver detalles del contacto.

Toque una entrada para acceder a las siguientes opciones:

- Llamada para marcar la entrada.
- Enviar Msj para enviar un mensaje.
- Historial para ver el historial del emisor o del receptor.
- **Guardar Contacto** para guardar el número si todavía no está en sus contactos. (Consulte Guardar un número desde el historial reciente.)
- Detalles Contacto para mostrar los detalles del contacto (si el contacto está guardado).
- Toque **Borrar** en la parte superior derecha de la pantalla para eliminar varias o todas las entradas del Historial reciente.

### Hacer una llamada desde el historial reciente

La lista de Historial reciente permite ubicar rápidamente las llamadas telefónicas recientes, realizadas o perdidas

- 1. Desde el modo de espera, toque 📼 > 🖬.
- 2. Desplácese a través de las entradas y toque 📞 para marcar la entrada.

# Nota: Desde el historial, no puede hacer llamadas a entradas identificadas como Número no identificado o Restringidas.

### Guardar un número desde el historial reciente

El teléfono puede almacenar hasta 600 entradas de contactos. Las entradas de contactos pueden almacenar un total de siete números de teléfono, y el nombre de cada entrada puede contener 64 caracteres.

- 1. Toque una entrada del historial reciente y después toque Guardar Contacto.
- 2. Seleccione **Nueva Entrada** para crear una nueva entrada en Contactos para el número o **Entrada Existente** para guardar el número en una entrada existente.
- 3. Toque la etiqueta de teléfono para seleccionarla (**Móvil**, **Casa**, **Trabajo**, **Biper**, **Fax**, u **Otro**).
- 4. Toque el campo **Introducir nombre** e introduzca el nombre del nuevo contacto con el teclado táctil, y luego toque **Hecho**.

- 0 -

Busque el nombre de un contacto existente y tóquelo para guardar el nuevo número.

5. Toque **Hecho** para guardar la entrada nueva.

**Nota**: No puede guardar números de teléfono que ya estén en los contactos ni de llamadas identificadas como **Número no identificado, Restringidas o No disponibles**.

### Agregar un número desde Historial Reciente

Si necesita hacer una llamada desde el Historial reciente y se encuentra fuera del código de área local, puede agregar el prefijo adecuado antes del número.

- 1. Desde el modo de espera, toque 🛄 > 🕮.
- 2. Toque una entrada del historial y luego toque Historial.
- 3. Toque una entrada y luego toque **Prepend**.
- 4. Introduzca el número de prefijo y toque para marcar el número.

### Borrar el historial reciente

Puede borrar una o todas las entradas recientes desde la lista de Historial reciente.

- 1. Desde el modo de espera, toque 📼 > 🛄.
- 2. Toque **Borrar** en la esquina superior derecha de la pantalla y seleccione **Borrar Múltiple** o **Borrar Todos**.
- 3. Toque **Borrar Múltiple** y seleccione las entradas que desea borrar.

- o -

Si está seguro de que quiere borrar todas las entradas del historial, toque Borrar Todos.

# Contactos

La aplicación Contactos le permite agregar y editar contactos, asignarles números de marcado rápido, timbres e imágenes en las etiquetas, y usar Hello UI.

## Agregar una nueva entrada de contactos

El teléfono puede almacenar hasta 600 entradas de contactos. Las entradas de contactos pueden almacenar un total de siete números de teléfono, y el nombre de cada entrada puede contener 64 caracteres.

- 1. Desde el modo de espera, toque  $\bigcirc$  > Contactos  $\boxed{\square}$ .
- 2. Toque Agregar Nuevo > Nuevo Contacto.
- 3. Toque el campo **Introducir nombre** e introduzca el nombre del nuevo contacto con el teclado táctil, y luego toque **Hecho**.
- 4. Toque Agregar número, introduzca un número de teléfono y, luego, toque Hecho.
- 5. Toque la etiqueta de teléfono para seleccionarla (**Móvil**, **Casa, Trabajo, Biper, Fax, u Otro**).
- 6. Desplácese hacia abajo hasta los campos adicionales e introduzca o edite información según sus preferencias.
- 7. Toque **Hecho** para guardar la entrada.

Después de guardar el número, el teléfono mostrará la Lista de contactos. (Consulte Opciones de entradas de contactos)

## Guardar un número de teléfono

Puede guardar un número telefónico en los Contactos directamente desde el teclado de marcado.

Para guardar un número desde el modo de espera:

- 1. Toque 🗖 para mostrar el teclado para marcar.
- 2. Introduzca un número telefónico.
- 3. Toque Guardar.
- 4. Toque **Nueva Entrada** para un nuevo contacto o **Entrada Existente** para agregarle un número a un contacto existente.

- 5. Toque una etiqueta de teléfono para seleccionarla (**Móvil**, **Casa**, **Trabajo**, **Biper**, **Fax**, u **Otro**).
- 6. Toque el campo **Introducir nombre** e introduzca el nombre del nuevo contacto con el teclado táctil, y luego toque **Hecho**.

- o -

Busque el nombre de un contacto existente y tóquelo para guardar el nuevo número.

7. Toque **Hecho** para guardar la entrada nueva.

## Opciones de entradas de contactos

Una vez que guardó una entrada de un Contacto, puede agregar detalles tales como números telefónicos, direcciones de correos electrónicos, URL, timbres predeterminados, dirección postal, o incluso el cumpleaños del contacto.

Para mostrar una entrada de Contactos:

- 1. Desde el modo de espera, toque  $\bigcirc$  > Contactos  $\boxed{\square}$ .
- 2. Toque una entrada y luego toque Detalles Contacto.
- 3. Toque **Editar** en la esquina superior derecha de la pantalla. Toque uno de los siguientes campos disponibles para ingresar información.
  - Agregar número para agregar un teléfono a la entrada.
  - Agregar Email para agregar una dirección de correo electrónico a la entrada.
  - Agregar URL para agregar la dirección URL de un sitio Web a la entrada.
  - **Timbre Predeterminado** para asignar un timbre predeterminado o descargado.
  - Predeterminado Tipo de Vibre para asignar un tipo de vibración para las llamadas entrantes del contacto.
  - Introducir Dirección para agregar una dirección.
  - Introducir Cumpleaños para agregar un cumpleaños.
  - Introducir nota para agregar una nota, un domicilio u otra información.
  - IntroducirTítulo de empresa para agregar un cargo.
  - Introducir Compañia para agregar una empresa.
  - No secreto/secreto para ocultar o mostrar los números de teléfono de contactos.
# Editar una entrada de contacto

Editar la entrada de un contacto es rápido y fácil.

- 1. Seleccione una entrada de contacto (consulte Opciones de entradas de contactos) y luego toque **Editar** en la esquina superior derecha de la pantalla.
- 2. Resalte la información que desea editar (Nombre, Timbre Predeterminado, etc.).
- 3. Agregue o edite la información y toque **Hecho** (si corresponde).
- 4. Toque Hecho para guardar los cambios.

## Agregar un número a una entrada de contactos

Puede agregar hasta siete números telefónicos en una entrada de contacto.

- 1. Mostrar la entrada de un contacto y tocar **Detalles Contacto**. (Consulte Opciones de entradas de contactos)
- 2. Toque **Editar** en la esquina superior derecha de la pantalla y luego toque el campo **Agregar número**.
- 3. Introduzca el nuevo número de teléfono y toque Hecho.

#### Nota: Para agregar una pausa, toque Pausa e introduzca los números adicionales.

- 4. Toque una etiqueta para el número.
- 5. Toque Hecho para guardar el nuevo número.

## Editar los números de una entrada de contactos

Editar los números de una entrada de contactos usando la opción editar.

- Seleccione una entrada de contacto y toque Detalles Contacto (consulte Opciones de entradas de contactos) y luego toque Editar en la esquina superior derecha de la pantalla.
- 2. Toque un número.
- 3. Toque 4 para eliminar los dígitos de a uno o mantenga presionada 4 para borrar el número completo.
- 4. Vuelva a introducir el número o edítelo y toque Hecho.
- 5. Toque **Hecho** para guardar el número.

# Asignar números de marcado rápido

El teléfono puede almacenar hasta 98 números de teléfono en ubicaciones de marcado rápido. (Para obtener detalles sobre cómo hacer llamadas con números de marcado rápido, consulte Marcado Rápido).

Para asignar un número de marcado rápido a un número de teléfono existente:

- 1. Desde el modo de espera, toque  $\square$  > Contactos  $\blacksquare$ .
- 2. Toque Más > Configuración > Números Rápidos.
- 3. Toque una posición disponible para marcación rápida.

**Nota**: Para moverse hacia muy abajo, toque la ficha de desplazamiento en miniatura y arrástrela a la ubicación que prefiera.

4. Toque un contacto y seleccione un número telefónico si es necesario. Aparece una confirmación.

Para reemplazar una ubicación de marcado rápido ya usado con un nuevo número telefónico.

- 1. Desde el modo de espera, toque  $\square$  > Contactos  $\blacksquare$ .
- 2. Toque Más > Configuración > Números Rápidos.
- 3. Toque una ubicación de marcado rápido para reemplazar.

**Nota**: Para moverse con rapidez hacia abajo, toque la ficha de desplazamiento en miniatura y arrástrela a la ubicación que prefiera.

4. Toque Sustituir y seleccione el nuevo número telefónico. (Aparece una confirmación).

**Nota**: Para eliminar el número de marcado rápido asignado, toque la ubicación del número de marcado rápido y seleccione **Quitar**.

#### Encontrar números de marcado rápido

- 1. Desde el modo de espera, toque  $\square$  > Contactos  $\blacksquare$ .
- 2. Toque Más > Configuración > Números Rápidos.
- 3. Desplácese por las entradas de marcado rápido. Los números de marcado rápido se muestran en orden numérico.

- 0 -

Introduzca el número de una ubicación de marcado rápido con el teclado.

4. Para mostrar una entrada, tóquela.

5. Para marcar la entrada, toque Llamada.

# Seleccionar un tipo de timbre para una entrada

Asigne un tipo de timbre a una entrada de contacto para poder identificar la persona que llama por el tipo de timbre. (Consulte Timbres.)

- 1. Muestre una entrada de contacto (consulte Opciones de entradas de contactos) y toque **Editar** en la esquina superior derecha de la pantalla.
- 2. Deslice la pantalla hacia arriba y toque el tipo de timbre actual para mostrar el menú de Timbre.
- Seleccione el menú timbre, tales como Timbre Predeterminado, Timbre Descargado, Timbres Otro, Sin Timbre, Mis Videos, Memo de Voz, Mi Audio o Medios Asignados.
- 4. Desplácese por los timbres disponibles. Toque Desplácese por los timbres disponibles.
- 5. Toque un timbre para seleccionarlo.
- 6. Toque **Hecho** para guardar el nuevo tipo de timbre.

## Asignar una imagen a una entrada

Asigne una imagen para mostrarla cada vez que un contacto en particular lo llame.

- 1. Muestre una entrada de contacto (consulte Opciones de entradas de contactos) y toque **Editar** en la parte superior derecha de la pantalla.
- 2. Toque la imagen actual de una entrada o márquela para mostrar el menú ID de imagen.
- 3. Seleccione una opción, como No hay imagen, Capturar Imagen Nueva, Mis Fotos, Imagen Descargado, o Medios Asignados.
- 4. Toque una imagen y presione **Asignar** para asignarla.
  - Si selecciona Capturar Imagen Nueva, se iniciará la cámara para que pueda tomar una nueva imagen. (Consulte Tomar fotos para obtener mas detalles.)
  - Si seleccionó Mis Fotos, puede ser que necesite seleccionar En teléfono o Tarjeta de memoria para encontrar la imagen que desea usar.
- 5. Toque **Hecho** para guardar la imagen asignada.

## Crear un grupo

Cree un grupo para enviar un mensaje a los miembros de un grupo al mismo tiempo. Los grupos creados también se mostrarán en Contactos en orden alfabético.

- 1. Desde el modo de espera, toque  $\square$  > Contactos  $\square$ .
- 2. Toque Agregar Nuevo y seleccione Nuevo Grupo.
- Toque cada miembro para asignar al grupo. Cuando múltiples números telefónicos o direcciones de correo electrónico son guardados para una entrada de un Contacto, toque el numero telefónico o dirección de correo electrónico deseado para asociarlo con la entrada.
- 4. Después de seleccionar a todos los miembros, toque **Continuar**.
- 5. Toque el campo **Introducir nombre del grupo** e introduzca el nombre del nuevo grupo, y luego toque **Hecho**.
- 6. Toque **Hecho** una vez mas para guardar el grupo.

# Encontrar entradas de contactos

Use la herramienta de buscar para encontrar las entradas de contactos por nombre o por grupo.

#### Encontrar contactos por nombre

- 1. Desde el modo de espera, toque  $\square$  > **Contactos**  $\blacksquare$ .
- 2. Desplácese por todas las entradas.

- 0 -

Para desplazarse rápidamente hacia arriba o hacia abajo en la lista en orden alfabético, toque y mantenga presionada la miniatura ubicada a lo largo del lado derecho y arrástrela hasta la letra deseada.

- 0 -

Toque e introduzca la primera o las primeras letras de un nombre (como "dav" por "David"). Cuantas más letras introduzca, más concreta será la búsqueda.

- 3. Para mostrar una entrada, tóquela.
- 4. Presione Llamada para marcar el número de teléfono predeterminado de la entrada.

- 0 -

Toque nuevamente la entrada para cerrarla.

#### Encontrar entradas de grupos

1. Desde el modo de espera, toque  $\bigcirc$  > Contactos  $\fbox$ .

2. Desplácese por la lista de contactos. Para mostrar entradas que pertenezcan a un grupo, toque el grupo y después **Detalles de Grupo**.

## Entradas de contactos secretas

Puede designar la entrada de un contacto como Secreta y, si la selecciona, esconderla de la lista de Contactos. Cuando configura esconder la entrada de un contacto, éste no se mostrara en la lista de Contactos.

Para crear una entrada secreta:

- 1. Desde el modo de espera, toque  $\bigcirc$  > Contactos  $\boxed{\square}$ .
- 2. Mostrar un contacto y después tocar **Detalles Contacto**.
- 3. Toque y deslice el modo Secreto a ON (Encendido).
- 4. Toque 🔄 para volver a la lista de contactos.
- 5. Toque Más > Configuración > Mostrar Secreto.
- 6. Ingrese el código de bloqueo para esconder la entrada del contacto como secreto.

Para crear entradas ocultas públicas:

- 1. En la lista de contactos, toque Más > Configuración > Asignar como Secreto.
- 2. Introduzca el código de bloqueo. El contacto reaparecerá en la lista de contactos.

# Hello UI

Agregue sus contactos favoritos a grupos a los que pueda acceder rápidamente con pocas pulsaciones de teclas. Puede crear hasta cuatro grupos de seis miembros cada uno.

#### Personalizar Hello UI

- 1. En la pantalla de espera,toque 📼 y toque 📟.
- 2. Toque **E** para agregar un contacto.
- 3. Toque cada contacto que desee asignar al grupo.
- 4. Después de haber realizado la selección, toque **Hecho**.

Para cambiar a un tema temporal:

1. En la pantalla Hello UI, toque **Config.** en la esquina superior derecha de la pantalla y toque **Tema**. Están disponibles las opciones siguientes.

- Toque y deslice el botón Auto Tema hacia ON (Encendido) para permitir actualizar automáticamente el tema.
- Toque **Tema** y use las flechas para desplazarse por los temas.
- 2. Toque **Hecho**.

Opciones de contacto de Hello UI:

Toque un contacto en Hello UI.

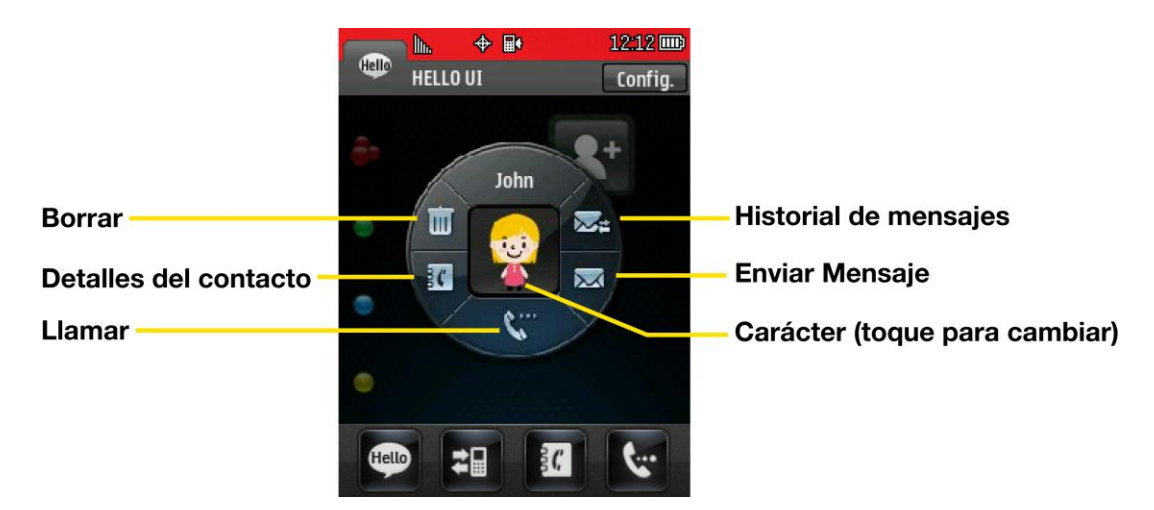

#### Enviar un mensaje a miembros seleccionados de un grupo.

- 1. En la pantalla de espera,toque 📼 y toque 📟.
- 2. Usando el dedo, dibuje una línea alrededor de los miembros del grupo que desea incluir.
- 3. Toque el icono sobresaliente (por ejemplo, 🔛 -- el numero en el icono muestra cuantos miembros están incluidos).
- 4. Toque el campo de texto para escribir un mensaje o use los mensajes, símbolos o emoticonos preestablecidos.
  - Para escribir un mensaje, use el teclado táctil. (Consulte Introducir Texto Con el Teclado en Pantalla)
  - Para usar un mensaje preestablecido, toque Msj Prees. en la esquina superior derecha y luego toque un mensaje para introducirlo.
  - Para introducir un símbolo o un emoticón:
    - En el teclado táctil: Toque Abc y seleccione Símbolos o Emoticon. Toque el símbolo o emoticón que desee. (Consulte Introducir Números, Símbolos, Emoticones y Mensajes Preestablecidos)

- 5. Toque **Hecho**.
- 6. Para agregar adjuntos, toque Agregar Adjunto para las opciones disponibles.
- Revise el mensaje y toque Enviar. Puede seleccionar opciones adicionales del mensaje tocando Más para agregar asunto, configurar el número de devolución de llamada o guardarlo como borrador.

**Nota**: Si agrega un archivo adjunto o un asunto al mensaje de texto, el tipo de mensaje cambiara a MMS y se le cobrarán los cargos correspondientes. (Consulte Enviar imágenes y videos desde la mensajería)

# Cuentas y Mensajes

Con el servicio Virgin Mobile y las capacidades de mensajería del teléfono, puede siempre estar en contacto a través de mensajes y cuentas de redes sociales.

# Mensajes de texto y MMS

Con las funciones de mensajería del teléfono, puede enviar y recibir mensajes de texto instantáneos (SMS) o mensajes multimedia (MMS) que pueden incluir video y audio, entre el teléfono inalámbrico y otro teléfono habilitado para mensajería. Al recibir un nuevo mensaje, aparecerá automáticamente una notificación en la pantalla del teléfono.

Además, la mensajería de texto incluye una variedad de mensajes preestablecidos, como "Llámame" y "Tengo que trabajar hasta tarde" que agilizan y facilitan la redacción de mensajes. Use el teléfono para personalizar sus propios mensajes preestablecidos (hasta 100 caracteres).

Nota: Consulte el plan de servicios para obtener cargos aplicables de mensajería de texto.

### Redactar mensaje de texto/MMS

Esta instrucciones explican como componer un mensaje y MMS en el teléfono.

- 1. Toque 🙆 > Enviar Mensaje 💁.
- 2. Seleccione un método de entrada:
  - Nuev dirc para usar el teclado e introducir un número de teléfono inalámbrico o una dirección de correo electrónico del destinatario directamente.
  - Ir a contactos para seleccionar un destinatario de sus contactos. (Las entradas de contactos válidas deben contener un número de teléfono inalámbrico o una dirección de correo electrónico).
- 3. Toque **Continuar** cuando finalice de introducir los destinatarios. (Puede incluir hasta 40 destinatarios por mensaje).
- 4. Escriba un mensaje o use los mensajes, símbolos o emoticones preestablecidos.
  - Para escribir un mensaje, use el teclado táctil para introducirlo. (Consulte Introducir Texto Con el Teclado en Pantalla)
  - Para usar un mensaje preestablecido, toque Msj Prees. en la esquina superior derecha y luego toque un mensaje para introducirlo.
  - Para introducir un símbolo o un emoticón:

- En el teclado táctil: toque ABC y seleccione Símbolos o Emoticon. Toque el símbolo o emoticón que desee. (Consulte Introducir números, símbolos, emoticones y mensajes preestablecidos)
- 5. Para agregar un archivo adjunto, toque Agregar Adjunto.
- 6. Revise el mensaje y toque **Enviar**. Puede seleccionar opciones adicionales del mensaje tocando **Más** para agregar asunto, configurar el número de devolución de llamada o guardarlo como borrador.

**Nota:** Si agrega un archivo adjunto al mensaje de texto, se convertirá automáticamente en MMS y se le cobrarán los cargos correspondientes. (Consulte Enviar imágenes y videos desde la mensajería)

### Acceder al mensaje de texto/MMS

Acceder al texto o MMS en el teléfono es tan simple como tocar la burbuja de notificación en la pantalla.

Para leer un texto/MMS:

Cuando recibe un mensaje de texto/MMS, verá una burbuja de notificación en la barra de estado del teléfono. Toque la burbuja para mostrar los mensajes en la pantalla principal, después toque la burbuja deseada para ver el mensaje entero.

Para responder a un mensaje de texto/MMS:

- 1. Mientras el mensaje está abierto, toque **Responder**.
- 2. Siga los pasos 4-6 que se describen en Redactar mensajes de texto/MMS para completar y enviar su respuesta.

### Configuración de mensajes

La configuración de mensajería le permite: decidir de qué manera desea ser notificado cuando reciba nuevos mensajes, crear una firma en cada mensaje enviado y crear sus propios mensajes preestablecidos.

#### Número de devolución

- 1. Toque 🐼 > Menú Principal 🔛 > Mensajería 🛣 > Configuración 🔯 > Número de Devolución.
- 2. Seleccione Ningún, Mi núm teléfono u Otro. (Si selecciona Otro, introduzca un número y toque Guardar).

#### Administrar mensajes preestablecidos

El teléfono viene con 20 mensajes preestablecidos para ayudarlo a enviar mensajes de texto más fácilmente. Personalizar o borrar estos mensajes, tales como "Where are you?" (¿Dónde

estás?), "Let's get lunch" (Vamos a almorzar) y "Meet me at" (Nos encontramos en) para adaptarlos a sus necesidades, o agregue sus propios mensajes a la lista. Para editar o borrar un mensaje preestablecido:

- 1. Toque > Menú Principal > Mensajería > Configuración > Mensajes Preestablecidos. Verá la lista de mensajes preestablecidos.
- 2. Toque un mensaje que desee editar o borrar.
- 3. Toque Editar, edite el mensaje (consulte Entrada de texto) y toque Guardar.

- 0 -

Toque Eliminar para borrar el mensaje. Toque Cancelar para cancelar la eliminación.

**Nota**: Para borrar varios mensajes, toque **Borrar en** la parte superior derecha de la pantalla cuando aparezca la lista de mensajes preestablecidos. A continuación, seleccione **Borrar Múltiple** o **Borrar Todos**.

Para agregar un nuevo mensaje preestablecido:

- 1. Toque 🐼 > Menú Principal 🔛 > Mensajería 🐼 > Configuración 🄯 > Mensajes Preestablecidos. Verá la lista de mensajes preestablecidos.
- 2. Para agregar un nuevo mensaje, toque Agregar Nuevo.
- 3. Introduzca el mensaje y toque **Guardar**. El nuevo mensaje se agregará al comienzo de la lista.

#### Para agregar una firma personalizada

Puede agregar una firma personalizada a cada mensaje enviado.

- 1. Toque 🕥 > Menú Principal 🔛 > Mensajería 🔯 > Configuración 🔯 > Firma.
- 2. Seleccione **Personalizado**. (Si no desea adjuntar una firma, seleccione **Ningún**).
- 3. Introduzca una firma y toque Guardar.

# Red social

Permanezca en contacto con todas las cuentas de las redes sociales. Publicar actualizaciones en Facebook y Twitter.

Para acceder a Facebook.

■ Toque > Menú Principal > Red Social > Facebook .

Para acceder a Twitter:

Cuentas y Mensajes

■ Toque 🏠 > Menú Principal 🔀 > Red Social 🔛 > Twitter 🗾.

# Aplicaciones y Entretenimiento

Aproveche las aplicaciones y las posibilidades de entretenimiento en el teléfono, incluyendo juegos para descargar, tonos de timbre, protectores de pantalla, y mas.

# Juegos, timbres y más

Tiene acceso a una variedad dinámica de contenido para descargar, como juegos, tonos de timbre y otras aplicaciones. (Es posible que se apliquen cargos adicionales) Siga los pasos básicos que se describen a continuación para acceder y descargar estos objetos.

#### Acceder a los menús de descarga

- 1. Toque 🖸 > Menú Principal 🔛 > Mis Cosas 🛍.
- Seleccione una categoría de descarga (Juegos, Salvapantallas, Aplicaciones o Tonos de llamada), y luego si es necesario seleccione Obtener Nuevo. Se iniciará el navegador y lo dirigirá al menú de descarga correspondiente.

#### Seleccionar un elemento para descargar

Puede buscar elementos disponibles para descargar de varias maneras:

- Destacados muestra una selección de elementos destacados.
- **Categorías** permite restringir la búsqueda a un categoría general. Es posible que existan varias páginas de contenidos disponibles en una lista. Seleccione **Todo** para ver los elementos adicionales.
- **Buscar** permite usar el teclado e introducir criterios de búsqueda para encontrar un elemento. Puede introducir una palabra entera o un título entero o realizar un búsqueda parcial de la palabra.

#### Descargar un elemento

Una vez que haya elegido y resaltado un elemento, tóquelo para seleccionarlo. Verá una página de resumen del elemento que incluye el título, costo y fecha de validez. Los enlaces le permiten ver la página **Preview** (Vista previa), para la vista previa de un objeto, página **Description** (Descripción), que resume el tamaño del archivo, descripción del objeto, el proveedor, y su versión, y la página de **Información de Licencia**, que detalla el precio, tipo de licencia, vencimiento y términos de uso.

Para descargar un elemento seleccionado:

1. Desde la página de información, seleccione **Buy** (Comprar). El elemento se descargará automáticamente. Cuando vea la pantalla **New Download** (Nueva descarga), habrá descargado correctamente el elemento en el teléfono.

#### Nota: Si no ha comprado ningún elemento antes, se le pedirá que cree un perfil de compra.

- 2. Seleccione una opción para continuar:
  - Seleccione Listen/Run (Escuchar/Ejecutar) para escuchar un tono de timbre, iniciar un juego o una aplicación. La sesión de datos finalizará y será redirigido a la pantalla de menú apropiada del teléfono.
  - Seleccione Assign As (Establecer como) para asignarle un tono de timbre al teléfono.
  - Seleccione **Buy** (Comprar) para explorar otros elementos que puede descargar.
  - Toque para cerrar el navegador y volver a la pantalla de inicio.

Para obtener información completa e instrucciones sobre las descargas **Juegos**, **Tonos de Ilamada**, **Aplicaciones**, y **Tonos de retorno de Ilamada**, visite la Sala Digital en virginmobileusa.com.

# Web y Datos

Esta sección trata las conexiones de datos de su dispositivo y el navegador integrado. Otras funciones relacionadas con los datos se encuentran en Cuentas y Mensajería, Aplicaciones y Entretenimiento, y Herramientas.

# Introducción a los servicios de datos

Con su servicio Virgin Mobile, está listo para empezar a disfrutar de las ventajas de los servicios de datos. Esta sección le ayudará a conocer los aspectos básicos del uso de los servicios de datos, incluidas la administración del nombre de usuario, la iniciación de la conexión de datos y la navegación por la Web con el teléfono.

#### Su nombre de usuario

Cuando compre el teléfono y se registre para tener el servicio, se le asignará automáticamente un nombre de usuario, que comúnmente esta basado en su nombre y un número, seguido de "@virginmobilepcs.com." (Por ejemplo, el tercer "John Smith" que se registre en la base de datos puede tener un nombre de usuario como jsmith003@virginmobileusa.com.)

Al usar los servicios de datos, su nombre de usuario se envía para identificarlo en la Red Nacional de Virgin Mobile. El nombre de usuario se programará automáticamente en el teléfono. No necesita introducirlo.

#### Encontrar su nombre de usuario

Si no está seguro sobre cuál es su nombre de usuario, puede encontrarlo fácilmente en su teléfono.

Toque > Menú Principal > (deslice la pantalla hacia arriba) > Configuración >
 Info de Teléfono > # de teléfono/ID de usuario.

#### Actualizar su nombre de usuario

Si elige cambiar su nombre de usuario y seleccionar uno nuevo en línea, deberá actualizar su nombre de usuario en el teléfono.

Toque > Menú Principal :> (deslice la pantalla hacia arriba) > Herramientas
 Actualizar teléfono > Actualizar Perfil. Para cancelar, toque Cancelar antes de completar la actualización.

#### Iniciar una conexión web

Puede ejecutar la conexión Web tocando el icono de Web en la pantalla del menú principal del teléfono.

Toque > Menú Principal > Web . Su conexión de datos empieza y verá la página principal de VirginWeb<sup>SM</sup>.

Mientras se realiza la conexión, es posible que vea una animación y el mensaje "Conectando".

#### Estado de conexión de datos e indicadores

El teléfono muestra el estado actual de la conexión de datos a través de indicadores en la parte superior de la pantalla. Se usan los símbolos siguientes:

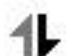

El teléfono está encendido y conectado a la red de datos Virgin Mobile 1xRTT. Cuando las flechas están animadas, se están transfiriendo datos (por ejemplo, al abrir una página Web) y no puede recibir llamadas. Cuando las flechas son blancas, está conectado a la red, pero no está transfiriendo datos actualmente (por ejemplo, al ver una página Web que está completamente abierta) y puede recibir llamadas.

Si no ve un indicador, el teléfono no tiene una conexión de datos actual. Para iniciar una conexión, consulte Iniciar una conexión web.

### Navegar por la Web

Navegar por los menús y sitios web durante una sesión de datos es sencillo una vez que haya aprendido algunos aspectos básicos. Éstas son algunas sugerencias para desplazarse con facilidad:

#### Desplazarse

Como ocurre con otras partes del menú del teléfono, tendrá que desplazarse hacia arriba y hacia abajo para ver todo el contenido en algunos sitios web.

Para desplazarse línea por línea por los sitios web:

Toque la pantalla y deslícela hacia arriba o hacia abajo.

- 0 -

Toque la barra de desplazamiento y arrástrela a la derecha de la pantalla.

#### Seleccionar

Para seleccionar elementos en la pantalla:

Toque un enlace y lo llevará a esa página web.

Los enlaces, que se muestran como texto subrayado, le permiten saltar a páginas Web distintas, seleccionar funciones especiales o incluso hacer llamadas de teléfono.

Para seleccionar enlaces:

Toque el texto del enlace en el teléfono.

#### Regresar

Para regresar una página:

Toque el 5 en el teléfono.

# Menú del navegador

Aunque la página de inicio ofrece una amplia y conveniente gama de sitios y servicios para que explore, no todos los sitios están representados, y algunas funciones, como ir directamente a sitios Web específicos, no están disponibles. Para estas y otras funciones, tendrá que usar el menú del navegador. El menú del navegador ofrece opciones adicionales para ampliar el uso de la Web en el teléfono.

#### Abrir el menú del navegador

Puede abrir el menú del navegador cada vez que tenga una sesión de datos activa, desde cualquier página que visite.

Algunas de las opciones disponibles en el menú del navegador son:

- **Volver** vuelve a la página web anterior.
- Adelantar para ir a una página visitada con anterioridad (después de haber usado la opción Volver).
- **Páginas** para abrir una nueva página o ver otras ya abiertas.
- Opciones para ver favoritos, historial, cambiar el tamaño de la fuente u otros ajustes del navegador.
- **Zoom** permite acerca y alejar.

#### Ir a un sitio web específico

Para ir a un sitio Web específico al introducir una URL (dirección de sitio web):

- 1. Toque el campo URL.
- 2. Use el teclado para introducir la dirección del sitio web y presione

#### Nota: No todos los sitios Web pueden verse en el teléfono.

#### Reiniciar el navegador Web

Si el navegador Web parece estar funcionando mal o deja de responder, en general se puede resolver el problema con sólo reiniciar el navegador.

- Mientras usa el navegador, toque Opciones > Configuración del navegador > Avanzados > Reinicializar navegador.
- 2. Toque las opciones que desea reiniciar, después toque **Borrar los elementos** si todavía desea continuar.

# Cámara y Video

Puede usar la cámara o la videocámara para tomar fotografías y videos y compartirlos. Su dispositivo tiene una cámara de 2.0 megapíxeles con enfoque automático que le permite capturar imágenes y videos nítidos.

# Toma fotos

Tomar fotografías con la cámara integrada del teléfono es tan simple como elegir un objeto, apuntar la lente y presionar un botón.

- Toque > Menú Principal > Fotos y Vídeos > Cámara para activar el modo cámara. Existen opciones adicionales de la cámara mediante el menú opciones del modo Cámara. Consulte Opciones del modo Cámara para obtener más información.
- 2. Con la pantalla principal del teléfono como visor, apunte la lente de la cámara al objetivo.
- 3. Toque **Capturar**. El teléfono guarda automáticamente la foto en el área de almacenamiento predeterminada.
  - Para volver al modo Cámara y tomar otra foto, toque Cámara.
- 4. Toque Más para ver más opciones.
  - Enviar para enviar la foto en un mensaje. (Consulte Enviar imágenes y videos)
  - Asignar para asignar la foto como:
    - Pantalla Principal para usar la imagen como salvapantallas.
    - ID de Foto para mostrar la imagen en todas las llamadas entrantes.
    - Bloquear pantalla para usar la imagen como pantalla de bloqueo
  - Borrar para borrar la imagen que acaba de tomar.
  - Ir a Álbum para ir a la carpeta En teléfono o Tarjeta de memoria (si está disponible) para revisar las fotos guardadas.
  - Capturar Imagen Nueva para regresar al modo de cámara y tomar otra fotografía.

### Assign Pictures

Después de tomar una imagen, asignarla como salvapantalla o como imagen de ID para una entrada de los Contactos.

1. Tomar una foto (Consulte Pasos 1-3 en Tomar Imágenes.)

- 2. Con la imagen exhibida, toque **Más > Asignar**, y seleccione una opción.
  - **Pantalla Principal** para asignar la imagen como salvapantallas.
  - **ID de Foto** para asignar la imagen como foto de ID a una entrada de los Contactos:
    - **Contactos Sin Imagen** para asignar la foto a todos los contactos que no tengan una imagen de ID.
    - Un Contacto para asignar la imagen a un contacto en particular.
    - **Números Privados/Desconocidos** para asignar la imagen a las llamadas entrantes de números restringidos o privados.
    - **Números no guardados** para asignar la imagen a las llamadas entrantes de números no guardados.
  - Bioquear pantalla para asignar la foto como el fondo de la pantalla de bioqueo.

#### Sugerencia: También puede asignar fotos desde el menú Mis Fotos & Vídeos.

### Opciones del modo Cámara

Mientras esta el modo Cámara, las opciones que se incluyen son el color del tono, controles de la imagen, marcos divertidos, y un temporizador. En el modo cámara, toque > para mostrar las opciones adicionales de la cámara:

- Tono de Color para ajustar el tono del color. Seleccione Normal, Negro & Blanco, Negativo o Sepia (La configuración predeterminada es Normal).
- Controles de Imagen para seleccionar entre las siguientes opciones:
  - Brillo para seleccionar el control de brillo Automático o Manual. Si selecciona el brillo Manual, mueva la barra hacia arriba (aumenta) o abajo (disminuye) para seleccionar una configuración.
  - Balance de Blanco para ajustar el balance de blancos basado en las condiciones cambiantes. Seleccione entre Auto, Tungsteno, Fluorescente, De Sol, Nublado, o Manual. Si selecciona Manual, mueva la barra hacia la izquierda (disminuye) o derecha (aumenta).
- Marcos de Diversión para tomar una fotografía en un marco divertido. Toque un estilo de marco en la parte inferior de la pantalla para ver como se verá en la pantalla completa; arrastre la pantalla a la izquierda o derecha para ver el siguiente o anterior marco.
- Configuración para seleccionar Resolución, Calidad, Son. Obturador, Barra de Estado, Modo Nocturno o Auto Examen. (Consulte Configuración de la cámara para obtener mas detalles).

- **Temporizador** para activar el cronómetro de la cámara. (Consulte Temporizador automático a continuación).
- Zoom para acercarse a un objeto. (No disponible a la mayor resolución, consulte Zoom).
- Ir a Álbum para ir a la carpeta En teléfono o Tarjeta de memoria (si está disponible) para revisar las fotos guardadas.
- Modo de Videocámara para cambiar a modo videocámara.

#### Temporizador automático

1. Desde el modo Cámara, toque ≥ > **Temporizador**.

- o -

Desde le modo Cámara, toque 🔍.

- 2. Toque el tiempo de demora que desea usar para el cronómetro (**Apagado**, **5 segundos**, o **10 segundos**).
- 3. Toque **INICIAR** cuando esté listo para iniciar el cronómetro. Un conteo sera mostrado en el medio de la pantalla.

Para cancelar el temporizador automático después de que se ha iniciado:

Toque CANCELAR.

# Nota: Mientras está activado el temporizador automático, algunas de las teclas táctiles están desactivadas

#### Zoom

Esta función permite acercarse con el zoom a un objeto al tomar una fotografía. Según la configuración de la resolución, puede ajustar el zoom (15 niveles).

- 1. Desde el modo Cámara, toque → > **Zoom**.
  - 0 -

Desde le modo Cámara, toque 🧖.

- 2. Mueva la barra del calibre hacia la izquierda (alejar) o derecha (acercar).
- 3. Toque **Capturar** para tomar la foto. El teléfono automáticamente guarda la imagen en el área de almacenamiento predeterminado.

**Nota:** El acercamiento no se puede hacer cuando la resolución configurada es de 2MP (1600 x 1200).

### Configuración de la cámara

Personalizar los ajustes de la cámara del teléfono.

- 1. Desde el modo Cámara, toque ≥ > Configuración.
- 2. Toque una opción:
  - Resolución para seleccionar el tamaño del archivo de la imagen(2MP, Alto, Med, o Bajo).
  - Calidad para seleccionar la configuración de la calidad de la imagen(Fina, Normal, o Económica).
  - Son. Obturador, para seleccionar un sonido para el obturador (Obturador, Say Cheese, Ready 123 o Smile).
  - Barra de Estado para seleccionar una barra de estado(Encendido o Apagado).
  - Modo Nocturno para activar el modo nocturno (Encendido o Apagado).
  - Auto Examen para seleccionar la configuración de la Revisión automática (Encendido, Encendido (por 2 Segundos), Encendido (por 5 Segundos) o Apagado).

## Grabar videos

Además de tomar fotos, puede grabar, ver y enviar videos con la cámara de video incorporada del teléfono.

- Toque > Menú Principal > Fotos y Vídeos > Videocámara para activar el modo video. Existen opciones adicionales de cámara mediante el menú de opciones del modo de video. Consulte Opciones del Modo Video.
- 2. Seleccione Correo de Vídeo o Vídeo Largo.

**Nota:** El Correo de Vídeo puede durar como máximo 30 segundos o pesar 600KB, de lo contrario, no pueden ser subidos, enviados o publicados. Pero el tamaño o la duración del Vídeo Largo dependen de los ajustes de calidad y el tipo de almacenaje usado (teléfono o tarjeta de memoria)

- 3. Con la pantalla principal del teléfono como visor, apunte la lente de la cámara al objetivo.
- 4. Toque Grabar.
  - Para pausar y luego reanudar la grabación,toque PAUSA > RESUMIR.
- 5. Toque **Detener** para detener la grabación. El teléfono automáticamente guarda el video en el área de almacenamiento predeterminado.

- 6. Toque Más para opciones adicionales:
  - **Reproducir** para reproducir el video que acaba de grabar.
  - Asignar para asignar el video como timbre.
  - Grabar Vídeo Nuevo para volver al modo de cámara de video.
  - Borrar para borrar el video que acaba de grabar.
  - Revisar Mis Vídeos para ir a la carpeta En teléfono o Tarjeta de memoria (si está disponible) para revisar los videos guardados.
  - Cancelar para cerrar el menú de opciones.

- 0 -

 Enviar (sólo para vídeos de Correo de Vídeo) para enviar el video. (Consulte Enviar imágenes y videos desde la mensajería)

### Opciones del Modo Video

Mientras está en el modo Videocámara, puede seleccionar entre opciones como el color de tono, control de la imagen, brillo, y temporizador automático. En el modo videocámara, toque para mostrar las opciones adicionales de la videocámara:

- Tono de Color para ajustar el color del tono entre Normal, Negro & Blanco, Negativo, y Sepia. (La configuración predeterminada es Normal).
- Controles de Imagen para seleccionar entre las siguientes opciones:
  - Brillo para seleccionar el control del brillo Automático o Manual. Si selecciona Manual, mueva la barra hacia arriba (aumenta) o abajo (disminuye) para seleccionar una configuración.
  - Balance de Blanco para ajustar el balance de blancos basado en las diferentes condiciones de luz. Seleccione entre Auto, Tungsteno, Fluorescente, De Sol, Nublado, o Manual(10 niveles).
- Configuración para seleccionar Resolución, Calidad, Sonido Cue, Barra de Estado, Duración de Vídeo o Auto Examen. (Consulte Ajustes de video para obtener mas detalles.)
- **Temporizador** para activar el temporizador de la videocámara.
- **Zoom** para acercarse a un objeto. (Consulte **Zoom**)
- Ir a Álbum para ir a la carpeta En teléfono o Tarjeta de memoria (si está disponible) para revisar los videos guardadas.

• Modo de Cámara para cambiar a modo cámara. (Consulte Tomar fotos)

### Ajustes de video

Use el menú de ajustes para personalizar rápidamente los ajustes de video del teléfono.

- 1. Desde el modo videocámara, toque ≥ > Configuración.
- 2. Toque una opción.
  - Resolución para seleccionar el tamaño del archivo de la imagen (QVGA, Med, o Bajo).
  - Calidad para seleccionar la configuración de la calidad del video (Fina, Normal, o Económica).
  - Sonido Cue para seleccionar un sonido acústico (Cue 1, Cue 2, o Cue 3).
  - Barra de Estado para seleccionar una barra de estado (Encendido o Apagado).
  - Duración de Vídeo para seleccionar la duración del video (Correo de Vídeo o Vídeo Largo).
  - Auto Examen para seleccionar la configuración de la revisión automática (Encendido o Apagado).

# Almacenar fotos y videos

El área de almacenamiento de videos y fotos del teléfono se denomina Mis Fotos & Vídeos. Existen dos carpetas en Mis Fotos & Vídeos:

- En teléfono
- Tarjeta de memoria

#### Opciones de almacenamiento

- 1. Toque -> Menú Principal -> Fotos y Vídeos -> Configuración +> Auto-Guardar.
- 2. Seleccione **Tarjeta de Memoria** o **En Teléfono**. El teléfono guarda imágenes en la carpeta del teléfono si la tarjeta microSD no esta instalada.

#### Carpeta En teléfono

El área de almacenamiento interna del teléfono se llama En teléfono. En la carpeta En teléfono, puede ver todas las fotos y videos que almacenó allí, borrar archivos y acceder a opciones adicionales.

Para revisar las fotos y los videos almacenados en la carpeta En teléfono:

- 1. Toque -> Menú Principal -> Fotos y Vídeos >> Mis Fotos & Vídeos >> En Teléfono.
- 2. Desplácese por las fotos y videos, y toque una foto o video para verlo.

#### Carpetas Videos y fotos almacenadas en la tarjeta microSD

Puede guardar fotos y videos directamente en la tarjeta microSD con la configuración de videos y fotos del teléfono.

Para revisar las fotos y los videos almacenados en la tarjeta microSD:

- 1. Toque > Menú Principal > Fotos y Vídeos > Mis Fotos & Vídeos > Tarjeta de Memoria.
- 2. Desplácese por las fotos y videos, y toque una foto o video para verlo.

#### Opciones en la carpeta Teléfono y Tarjeta de memoria

Después de abrir una imagen o video en la carpeta del teléfono o la tarjeta de memoria, toque **OPCIONES** para mostrar las siguientes opciones:

- Seleccionar Múltiple para seleccionar y borrar de manera múltiple o única, copiar, o mover.
- Miniatura para mostrar imágenes en miniatura.
- **Reproducir** para reproducir un video seleccionado.
- Presentación para ver las fotos en modo de presentación de diapositivas.
- Asignar para asignar la imagen como salvapantalla o foto de ID, o el video como timbre.
- Borrar para borrar la foto o video.

**Nota:** Si borra imágenes, liberará espacio en la memoria del teléfono, lo que le permitirá tomar más fotografías.

- Copiar/Mover para copiar o mover la imagen o video en el Teléfono o Tarjeta de memoria.
- Filtro de Medios para mostrar las siguientes opciones:
  - **Todo** para mostrar toda la multimedia.
  - Imágenes mostrar sólo imágenes.
  - Vídeos para mostrar sólo videos.
- Renombrar para renombrar un video.

- Modo de Cámara/Videocámara para ir al modo de cámara o videocámara y tomar una foto o grabar un video.
- Info de Medios para mostrar información como Nombre Archivo, Modelo (sólo imágenes), Hecho, Resolución, Tamaño, Calidad (sólo imágenes) y Ubicación (sólo para las imágenes).
- Cancelar para volver al menú anterior.

# Enviar imágenes y videos

Una vez que tomó una fotografía o video, puede aprovechar los recursos de mensajería del teléfono para compartirla de forma instantánea con familiares y amigos. Puede enviar una imagen a hasta 40 personas al mismo tiempo mediante sus direcciones de correo electrónico o sus números inalámbricos de teléfono.

# Enviar imágenes y videos desde la carpeta del teléfono o la tarjeta de memoria

Puede enviar imágenes y videos desde cualquiera de las dos carpetas.

- 1. Toque > Menú Principal :> Fotos y Vídeos > Mis Fotos & Vídeos > En Teléfono o Tarjeta de Memoria.
- 2. Toque una imagen o video para enviar.
  - Para seleccionar múltiples imágenes o videos, toque OPCIONES > Selección múltiple. Toque todas las imágenes o video como desee.
- 3. Toque ENVIAR > Contacto.
- 4. Seleccione un número telefónico o una dirección de correo electrónico:
  - Toque Nuev dirc para introducir directamente un número de teléfono móvil o una dirección de correo electrónico.
  - Toque Ir a contactos para abrir la lista de contactos y seleccione un número telefónico o una dirección de correo electrónico.

**Nota**: Para enviar a múltiples contactos, seleccione el primer contacto durante el paso 4 y toque el contacto de nuevo en la pantalla de "Componer Mensaje". Toque **Nuev dirc** para un destinatario directo o toque **Ir a contactos** para seleccionar un destinatario de los contactos. Toque **Continuar** cuando finalice de introducir los destinatarios. (Puede incluir hasta 40 destinatarios por mensaje).

- 5. Para incluir un mensaje de texto, ingrese su mensaje. (Consulte la sección Seleccionar un Modo de Entrada de Texto.)
- 6. Toque **Más** y seleccione una opción:

- Agregar Asunto para agregar un asunto.
- Guard. en bosquejo para guardarlo como borrador.
- 7. Confirme los destinatarios y los datos adjuntos.
- 8. Toque **Enviar** para enviar el mensaje.

### Enviar imágenes y videos desde la mensajería

También puede enviar fotos y videos desde el menú Mensajes del teléfono.

- 1. Toque 🙆 > Enviar Mensaje 💁.
- 2. Seleccione Nuev dirc o Ir a contactos y luego toque Hecho.
  - Nuev dirc para introducir directamente un número inalámbrico de teléfono móvil o una dirección de correo electrónico.
  - Ir a contactos para seleccionar destinatarios de sus Contactos.
- 3. Toque Agregar Adjunto.
- 4. Toque Imagen > OPCIONES > Capturar Imagen Nueva para tomar una nueva imagen, o Vídeo > OPCIONES > Grabar Vídeo Nuevo para grabar un nuevo video.
  - En Teléfono para seleccionar una foto o video guardada en el teléfono.
  - Tarjeta de Memoria para seleccionar una foto o video guardada en la tarjeta microSD.
- 5. Para completar y enviar el mensaje, toque **ENVIAR** para seleccionar la foto o video, después siga los pasos 5-8 en Enviar imágenes y videos desde la carpeta del teléfono o la tarjeta de memoria.

### **Otras Configuraciones**

El menú Configuración le permite ver y configurar la información de su cuenta.

Para acceder al menú de configuración e información:

- 1. Toque 🕥 > Menú Principal 🔀 > Fotos y Vídeos 🖾 > Configuración 🔯.
- 2. Toque una opción:
  - Auto-Guardar para seleccionar la ubicación en donde guardar las fotos y los videos. (Tarjeta de Memoria o En Teléfono).
  - Barra de Estado para elegir si desea mostrar la barra de estado en el modo de vista previa.

- **Ubicación** para elegir si desea insertar la información de ubicación cuando toma una fotografía.
- Intervalo de pres. de diap. para seleccionar la duración en la que cada foto permanecerá en pantalla durante una presentación de diapositivas.

# Herramientas

Aprenda a usar muchas de las funciones para mejorar la productividad de su teléfono.

# Reloj

El teléfono cuenta con un despertador integrado que tiene varios recursos de alarma.

- Toque > Menú Principal > (deslice la pantalla hacia arriba) > Herramientas 
  Reloj > Alarma.
- 2. Toque Agregar nuevo.
- 3. Toque y deslice el botón de la alarma a **ON** (Encendido).
- 4. Toque la hora para establecer la hora de la alarma.
  - Toque el reloj digital (arriba de la marcación) para ajustar el reloj.

- 0 -

- Toque y arrastre las agujas de la hora y los minutos; después toque AM/PM para seleccionar una hora y, a continuación, toque Hecho.
- 5. Toque **Repetir** para seleccionar un tipo de repetición.
  - Toque Diario, Una vez, Semanalmente, Lun Vie o Sáb & Dom.
- 6. Toque Sonidos/Vibración para seleccionar Sonidos y Vibrar, Siempre Sonidos o Siempre Vibrar.
- 7. Toque **Bell de Alarma** para seleccionar un tipo de timbre.
  - Seleccione un menú de timbre y toque un timbre.
- 8. Toque **Volumen** para seleccionar un volumen de timbre.
  - Toque la barra al nivel de volumen que desea y después toque **Hecho**.
- 9. Toque **Tipo de Vibración** para seleccionar un tipo de vibración.
  - Toque el tipo de vibración deseado.
- 10. Toque **Dormi** para seleccionar un intervalo de tiempo de repetición.
  - Seleccione Posponer 5 minutos, Posponer 10 minutos, Posponer 15 minutos, Posponer 20 minutos o Posponer desactivado.

11. Toque **Guardar** para establecer la alarma.

# Calendario

El calendario ayuda a organizar el tiempo y le recuerda eventos importantes.

### Agregar un evento al calendario

- Toque > Menú Principal > (deslice la pantalla hacia arriba) > Herramientas 
  Calendario .
- 2. Toque al día en el cual le gustaría agregar un evento y toque **Agregar nuevo**. El día actual es el predeterminado.
- Toque Tiempo para seleccionar una hora para el evento. Deslice la rueda de horas, minutos y AM/PM hacia arriba o hacia abajo. Toque Hecho y después configure la hora de finalización, y toque Hecho
  - Para un evento de todo el día, toque **Todo el día**.
- 4. Toque **Contenido** para introducir una nota acerca del evento.
  - Escriba una nota o memo y toque Guardar.
- 5. Toque **Persona relacionada** para seleccionar contactos relacionados con el evento.
  - Después de seleccionar personas relacionadas en la lista de contactos, toque Hecho.
- 6. Toque **Alarma** para configurar la hora de una alarma.
  - Seleccione Ningún, A la hora, 5 minutos, 10 minutos, 1 hora, 1 día o 2 días, y toque Hecho.
- 7. Toque **Bell de Alarma** para seleccionar un tipo de timbre.
  - Seleccione un menú de timbre y toque un timbre.
- 8. Toque **Volumen** para seleccionar un volumen de timbre.
  - Toque la barra al nivel de volumen que desea y después toque **Hecho**.
- 9. Toque **Ubicación** para introducir una ubicación.
  - Introduzca la ubicación del evento y toque Guardar. (Consulte Introducir Texto Con el Teclado en Pantalla)
- 10. Toque Fije Repetir para seleccionar un estado repetitivo.

- Seleccione Ningún, Diario, Lun Vie, Seleccione días, Semanalmente, Mensualmente o Anualmente y luego toque Hecho.
- 11. Toque **Guardar** para guardar el evento.

### Menú de alerta de eventos

Cuando el teléfono está encendido y tiene programada la alarma para un evento, le alertará y mostrará un resumen del evento. El teléfono puede alertarlo sobre eventos programados de diferentes maneras:

- Al sonar el tipo de timbre asignado.
- Al encender la luz de fondo.

Para silenciar la alarma y restablecer el horario, desbloquee la pantalla (si es necesario) y toque **Ignorar**.

Para seleccionar opciones adicionales, toque una opción.

- **Dormi** para silenciar la alarma y programarla para que vuelva a sonar en 5 minutos.
- Ver para mostrar la pantalla de detalles del evento.

#### Ver Eventos

- Toque > Menú Principal > (deslice la pantalla hacia arriba) > Herramientas 
  Calendario .
- 2. Toque el día con los eventos que desea ver.

# **Sugerencia**: En la vista de calendario, los días que tienen eventos programados están subrayados.

- 3. Toque Lista o Número de eventos. El teléfono lista los eventos en orden cronológico.
- 4. Toque un evento para listar sus detalles.

### Borrar eventos

Puede borrar un evento de un día así como eventos pasados o todos los eventos en el calendario del teléfono.

#### Borrar un evento del día

- Toque > Menú Principal > (deslice la pantalla hacia arriba) > Herramientas 
  Calendario .
- 2. Toque el día con los eventos que desea borrar y luego toque Lista o Número de eventos.

**Sugerencia**: En la vista de calendario, los días que tienen eventos programados están subrayados.

- 3. Toque **Borrar** en la esquina superior derecha de la pantalla y seleccione **Borrar hoy**.
- 4. Seleccione **Borrar** o **Cancelar**.

**Nota**: Si el día al que le está borrando eventos contiene un evento repetitivo, recibirá la siguiente indicación: "Algunos son eventos recurrentes. ¿Desea borrarlos?" Seleccione Si para borrar todos los casos o No para cancelar la eliminación de un evento repetido.

#### Borrar todos los eventos

- Toque > Menú Principal > (deslice la pantalla hacia arriba) > Herramientas
  Calendario > Borrar > Borrar todo. Verá una alerta que le informará que todos los eventos se borrarán.
- 2. Seleccione **Borrar** para borrar todos los eventos o **Cancelar** para volver a la vista de calendario.

# Bluetooth

Bluetooth es una tecnología de comunicaciones de corto alcance que le permite conectarse de forma inalámbrica a diversos dispositivos Bluetooth, como auriculares y kits de manos libres para autos, dispositivos de mano, computadoras, impresoras y teléfonos inalámbricos habilitados para Bluetooth. En general, el alcance de comunicación de Bluetooth es de aproximadamente 10 metros.

### Apagar y encender Bluetooth

En forma predeterminada, la función de Bluetooth del dispositivo se establece en Apagado. Al activar Bluetooth, el teléfono podrá ser "detectado" por otros dispositivos Bluetooth dentro del alcance.

Para encender Bluetooth:

- Toque > Menú Principal > (deslice la pantalla hacia arriba) > Herramientas 
  Bluetooth .
- 2. Toque y deslice el botón de **Bluetooth** a **ON** (Encendido) para encenderlo.

Para apagar Bluetooth:

- Toque > Menú Principal > (deslice la pantalla hacia arriba) > Herramientas 
  Bluetooth .
- 2. Toque y deslice el botón de **Bluetooth** a **OFF** (Apagado) para apagarlo.

#### Indicadores de estado de Bluetooth

Los siguientes iconos muestran un resumen del estado de conexión de Bluetooth:

- 8 Bluetooth está activo (oculto).
- Bluetooth está activo (visible).
- Bluetooth está conectado
- Está conectado un auricular mono o estéreo Bluetooth.
- 😣 Está conectado un altavoz estéreo Bluetooth.

### Configuración de Bluetooth

Puede configurar muchas características del servicio Bluetooth del teléfono, incluso los siguientes.

- Introducir o cambiar el nombre que usa el teléfono para las comunicaciones Bluetooth
- Establecer la visibilidad del teléfono (o la capacidad de ser "detectado") por otros dispositivos Bluetooth.
- Mostrar la dirección Bluetooth del teléfono.

Para acceder al menú Configuración de Bluetooth:

- Toque > Menú Principal > (deslice la pantalla hacia arriba) > Herramientas 
  Bluetooth
- 2. Asegúrese de que Bluetooth esté encendido. (Consulta Para encender Bluetooth:)
- 3. Establezca las opciones de Bluetooth.
  - Seleccione Visibilidad > Escondido, Visible por 3 min. o Siempre visible para establecer la visibilidad de Bluetooth.
  - Seleccione Mi Información de Bluetooth para mostrar los perfiles y la dirección de Bluetooth del teléfono. Toque Editar Nombre para cambiar el nombre del teléfono para Bluetooth.

### Emparejar dispositivos Bluetooth

El proceso de vínculo de Bluetooth le permitirá establecer conexiones de confianza entre el teléfono y otros dispositivos Bluetooth. Cuando empareja dispositivos, comparten una clave de paso, lo que permite conexiones rápidas y seguras y elimina el proceso de detección y autenticación.

Para emparejar el teléfono con otro dispositivo Bluetooth:

- Toque > Menú Principal :> (deslice la pantalla hacia arriba) > Herramientas
  Bluetooth > Agregar nuevo. El teléfono mostrará una lista de los dispositivos Bluetooth detectados dentro del alcance.
- 2. Toque un dispositivo, introduzca la clave de paso y toque Aceptar.

**Nota**: Debido a las diferentes especificaciones y funciones de otros dispositivos compatibles con Bluetooth, la pantalla y las operaciones deben ser diferentes, y es posible que las funciones como transferir o intercambiar no estén disponibles en todos los dispositivos compatibles con Bluetooth.

### Enviar elementos vía Bluetooth

Según la configuración y las capacidades de los dispositivos emparejados, podrá enviar imágenes, información de contactos u otros elementos a través de una conexión de Bluetooth.

- Toque > Menú Principal > (deslice la pantalla hacia arriba) > Herramientas 
  Bluetooth > Aparatos de Confianza.
- 2. Toque un dispositivo emparejado para realizar una transferencia.
- 3. Toque un elemento y toque **Hecho**.
  - Para seleccionar contactos, fotos o videos, seleccione la categoría, desplácese a través de los elementos disponibles y toque los elementos que desea enviar. Cuando finalice, toque **Continuar** o **Hecho**.
- 4. Toque **Enviar** para enviar el mensaje.

# Wi-Fi

Para usar la tecnología Wi-Fi en el teléfono, debe conectarse a un punto de acceso inalámbrico; o, a una "zona con cobertura inalámbrica". Algunos puntos de acceso están abiertos y puede conectarse a ellos sin necesidad de ingresar información. Otros están ocultos o implementan otras funciones de seguridad, por lo que debe configurar el teléfono para poder conectarse a ellos.

**Sugerencia**: Desconecte la conexión Wi-Fi cuando no la esté utilizando para aumentar la duración de la batería.

Activar Wi-Fi y conectarse a una red:

Toque → Menú Principal > (deslice la pantalla hacia arriba) > Herramientas 
 Wi-Fi

- 2. Si el Wi-Fi esta apagado, toque **Activando** para ver las redes disponibles y escanear las redes Wi-Fi disponibles.
  - Se mostrará una lista de redes Wi-Fi disponibles. Las redes seguras se indican con un icono de bloqueo.
- 3. Toque una red para conectarse a ella.
  - Si la red es segura, se le pedirá que introduzca una contraseña. (Consulte con su administrador de red para obtener más detalles).
    - Toque Agregar para manualmente agregar una red Wi-Fi.
    - Toque Actualiz para actualizar la lista de las redes disponibles.
    - Toque Opciones para acceder a Registros de Conexión, Mi Dirección MAC, y Ajustes del Wi-Fi en Mode de Espera.

**Nota**: Si no se encuentra dentro del área de cobertura de Wi-Fi, puede recibir cargos extras. Cuando la configuración de reposo de Wi-Fi está en "Cuando se apaga la pantalla" y el teléfono entra en modo reposo al conectarse a Wi-Fi, la conexión Wi-Fi se desactiva automáticamente.

# Actualizar el teléfono

La opción de actualización del teléfono permite descargar y actualizar el software del teléfono automáticamente.

### Actualizar Firmware

Sólo se actualiza el software interno cuando se usa la herramienta Actualizar Firmware. No se borran las entradas de contactos ni otra información guardada en el teléfono.

- Toque > Menú Principal > (deslice la pantalla hacia arriba) > Herramientas 
  Actualizar teléfono > Actualizar firmware.
- 2. Siga las instrucciones en la pantalla.

### Actualizar la PRL

Esta opción permite descargar y actualizar de manera automática la lista de roaming preferida (PRL, Preferred Roaming List).

- Toque > Menú Principal > (deslice la pantalla hacia arriba) > Herramientas 
  Actualizar teléfono 
  Actualizar PRL.
- 2. Siga las instrucciones en la pantalla.

### Actualizar Perfil

Si tiene cambiado su nombre de usuario y selecciona uno nuevo en línea, deberá actualizar su nombre de usuario en el teléfono.

Toque > Menú Principal > (deslice la pantalla hacia arriba) > Herramientas
 Actualizar teléfono > Actualizar Perfil. Para cancelar, toque Cancelar antes de completar la actualización.

# Almacenamiento Masivo

La capacidad del almacenamiento masivo del teléfono le permite usar una tarjeta microSD para expandir la memoria disponible del teléfono.

### Administrador de archivos

El administrador de archivos le permite administrar archivos como fotos, videos, música y aplicaciones guardados en la tarjeta microSD™.

#### Acceder al Administrador de archivos

Toque > Menú Principal > (deslice la pantalla hacia arriba) > Herramientas 
 Almacenamiento Masivo > Archivo Administrador.

#### Abrir archivos en el administrador de archivos

- Toque > Menú Principal > (deslice la pantalla hacia arriba) > Herramientas 
  Almacenamiento Masivo > Archivo Administrador.
- 2. Toque una carpeta.
- 3. Toque un archivo para abrirlo, si el formato es compatible.

#### Opciones del administrador de archivos

Cuando abra una carpeta, toque Más Están disponibles las opciones siguientes.

- Crear Nueva Carpeta para crear una nueva carpeta. Introduzca un nuevo nombre de carpeta y toque Guardar. (Consulte Crear y usar carpetas en la tarjeta microSD)
- Cambiar nombre de la carpeta actual para cambiar el nombre de la carpeta actual.
- Borrar carpeta actual para borrar la carpeta actual.
- Borrar Todos para borrar todos los archivos de la carpeta actual.
- Info Carpeta para mostrar información acerca de la carpeta como nombre, ubicación, cantidad de archivos y subcarpetas.

• Buscar para buscar los archivos en la carpeta actual

Nota: Las carpetas predeterminadas no pueden ser borradas o renombradas.

#### Crear y usar carpetas en la tarjeta microSD

Con la capacidad de almacenamiento masivo del teléfono y la herramienta de administrador de archivos, puede crear y usar carpetas predeterminadas para guardar archivos en la tarjeta microSD.

Crear carpetas en la tarjeta microSD

- Con la tarjeta microSD introducida, toque > Menú Principal :> (deslice la pantalla hacia arriba) > Herramientas > Almacenamiento Masivo > Archivo Administrador.
- Toque Más y seleccione Crear Nueva Carpeta: El teléfono creará automáticamente las carpetas predeterminadas de la tarjeta microSD. DCIM, MÚSICA, BLUETOOTH, SONIDO, brew.
- 3. Introduzca nombre de carpeta y toque **Guardar**.

Para visualizar las carpetas de la tarjeta microSD:

Se puede acceder a los archivos compatibles almacenados en la tarjeta microSD™ a través de las carpetas de la tarjeta microSD™.

- Con la tarjeta microSD introducida, toque > Menú Principal :> (deslice la pantalla hacia arriba) > Herramientas > Almacenamiento Masivo > Archivo Administrador.
- 2. Toque una carpeta (por ejemplo DCIM, MUSICA, BLUETOOTH, SONIDO o brew).
- 3. Para ver o reproducir un archivo, toque la tecla correspondiente o tóquelo.

**Nota**: Para información de las opciones de archivos y carpetas a través del Administrador de Archivos, consulte Administrador de archivos.

### Conectar el teléfono a la computadora

Antes de usar los recursos de almacenamiento masivo del teléfono, debe preparar los servicios del teléfono para sincronizarlos con la computadora portátil o de escritorio. Cuando el teléfono esté conectado a la computadora, podrá transferir datos desde la tarjeta microSD a la computadora o viceversa.

1. Con la tarjeta microSD insertada, conecte el teléfono a la computadora con un cable USB compatible.
- 2. El menú de la conexión USB debería de abrirse automáticamente; seleccione Conecta al PC. Si el menú no abre, entonces toque > Menú Principal > (deslice la pantalla hacia arriba) > Herramientas > Almacenamiento Masivo > Conecta al PC.
- 3. Lea la noticia y toque Sí.

Para quitar la conexión:

 Cuando haya terminado de transferir datos, toque y toque Si. Después del mensaje de que el dispositivo esta desconectado, es seguro remover el cable USB.

#### Información importante sobre la conexión

- No se necesita instalar un controlador en el caso de usuarios con Windows 2000/ME/Vista/7.
- Para evitar la pérdida de datos, NO extraiga el cable USB, la tarjeta microSD ni la batería mientras accede o transfiere archivos.
- NO use la computadora para cambiar o editar nombres de carpetas o archivos en la tarjeta microSD, y tampoco intente transferir una gran cantidad de datos desde la computadora hacia la tarjeta microSD. Esto podría ocasionar un error en la tarjeta microSD.
- NO apague ni reinicie la computadora, ni la ponga en modo de espera, mientras utiliza un dispositivo de almacenamiento masivo. De lo contrario, perderá o dañará la información.
- Cuando esté conectado a la computadora, la pantalla del teléfono mostrará el mensaje "Teléfono apagado". No podrá hacer ni recibir llamadas.
- Si conecta un dispositivo de almacenamiento masivo a un dispositivo periférico, es posible que su dispositivo no funcione correctamente.

## Servicio de Voz

Los Servicios de Voz disponibles en el teléfono incluido los recursos del Reconocimiento Automático de Voz y la herramienta de Nota de Voz que permite grabar notas propias, y grabar Ilamadas.

## Reconocimiento Automático de Voz (ASR)

Puede usar el software de reconocimiento automático de voz (ASR, Automatic Speech Recognition) integrado en el teléfono para marcar un número de teléfono de los contactos o para iniciar funciones del teléfono. Sólo debe hablar en el teléfono, y la función ASR reconocerá su voz y realizará las tareas de manera automática.

#### Activar ASR

Toque > Menú Principal :> (deslice la pantalla hacia arriba) > Herramientas 
 Servicio de Voz 
 Comando de voz.

La pantalla mostrará siete comandos de voz y el teléfono le pedirá que diga el nombre del comando que quiere usar. Para completar la actividad, simplemente siga las instrucciones.

Entre los comandos ASR disponibles se encuentran:

- Llamar [Nombre] [Tipo] / [Número] para llamar a una entrada en la lista de contactos o a un número de teléfono hablado. (Consulte Realizar una llamada de voz con ASR)
- Enviar mensaje para [Nombre] [Tipo] / [Número] para enviar un mensaje a una entrada en la lista de contactos o un número de teléfono hablado.
- Buscar [Nombre] [Tipo] para buscar una entrada de un Contacto.
- Ir a [menú] para ir directamente a elementos del menú o aplicaciones. (Consulte Abrir menú con ASR)
- Verificar [Elemento] para revisar el estado del teléfono. (Consulte Verificar el estado del teléfono usando ASR)
- Entrenamiento de Comando de Voz para entrenar la función del Comando de Voz para un mejor reconocimiento del comando de voz.
- Salir Comando de Voz para salir de la función Comando de voz.

**Sugerencia**: Use la función ASR en un entorno silencioso, para que pueda reconocer correctamente los comandos.

#### Realizar una llamada de voz con ASR

- Toque > Menú Principal > (deslice la pantalla hacia arriba) > Herramientas 
   Servicio de Voz > Comando de voz.
- 2. Después de escuchar "Por favor diga un comando", diga "Llamar"
- 3. Cuando escuche "Por favor diga nombre y tipo de teléfono o diga número" diga un nombre y un tipo de teléfono o un número telefónico.
- La solicitud se repetirá y se le pedirá que confirme. Diga "Sí" para llamar al número o a la persona. Diga "No" si desea cancelar.

**Sugerencia**: Puede saltear el paso diciendo un nombre y ubicación sin pausa después de "Llamar" (por ejemplo, "**Llamar al móvil de "John Jones"** ).

**Nota**: Si la función ASR no reconoce el nombre o número, buscará los más parecidos y mostrará una lista de hasta cuatro nombres o números. Escuchará "Quiso decir..." seguido del nombre o número. Puede confirmar diciendo "**S**í". Diga "**No**" para saltar a la siguiente coincidencia.

#### Abrir menú con ASR

Puede saltar directamente a algunos menús de objetos o aplicaciones diciendo "Ir a" seguido de la opción del menú.

- Toque > Menú Principal > (deslice la pantalla hacia arriba) > Herramientas 
   Servicio de Voz > Comando de voz.
- 2. Si escucha "Por favor diga un comando", diga "Ir a"
- 3. Si escucha "Por favor seleccione," diga el nombre de una menú (por ejemplo, "Mensajería")
- 4. El teléfono abre el menú seleccionado.

#### Verificar el estado del teléfono usando ASR

Puede usar la función ASR para obtener información acerca de Estado del teléfono, Tiempo, Intensidad de la señal, y Batería.

- Toque > Menú Principal > (deslice la pantalla hacia arriba) > Herramientas 
   Servicio de Voz > Comando de voz.
- 2. Diga "Verificar".
- 3. Después de escuchar, "Por favor seleccione," diga una opción de la siguiente lista.

#### Entrenamiento del Comando de Voz

Puede entrenar la función ASR para tener un mejor reconocimiento del comando de voz.

- Toque > Menú Principal > (deslice la pantalla hacia arriba) > Herramientas 
   Servicio de Voz > Comando de voz.
- 2. Tocar Entrenamiento Comando de Voz.
  - Dígito para entrenar la dicción de los números
  - Sí/No para entrenar comandos basados en palabras.
  - Cancelar para cancelar y regresar al menú de Comando de voz.

### Lector de voz

El teléfono puede leer en voz alta los menús y avisarle mediante voz si activa la opción Guía de voz. Configure las opciones del lector de voz para ver o escuchar el estado del teléfono.

Para activar la guía de voz:

- Toque > Menú Principal > (deslice la pantalla hacia arriba) > Herramientas
   Servicio de Voz > Lector de Voz > Guía de Voz.
- 2. Toque y deslice cada botón de opciones a **ON** (Encendido).
  - Alerta para activar las alertas mediante la guía de voz.
  - Lector para activar el lector de voz mediante la guía de voz.

#### Memo de Voz

Use la función de Memo de Voz de su teléfono para grabar breves recordatorios de eventos importantes, números de teléfono, listas de compras, o para grabar una conversación durante una llamada telefónica.

#### Grabar notas de voz

- 1. Toque Servicio de Voz Servicio de Voz > Memo de Voz > Grabar.
- 2. Comience la grabación.

Para terminar la grabación de la nota de voz:

Toque **Detener**.

Para grabar una conversación durante una llamada telefónica:

Durante una llamada, toque Más > Memo de Voz. Aparecerá un contador de minutos en la parte superior izquierda de la pantalla para indicar la duración de la grabación.

Para terminar la grabación de la conversación:

Toque el contador y la grabación se detendrá.

**Nota**: El teléfono puede almacenar 30 notas de voz hasta un total de 10 minutos para todas las notas.

#### Opciones de notas de voz

Para reproducir las notas de voz que ha grabado:

- Toque > Menú Principal > (deslice la pantalla hacia arriba) > Herramientas 
   Servicio de Voz > Memo de Voz.
- 2. Toque la nota de voz que desea escuchar.

Para elegir las opciones de notas de voz.

- Toque Menú Principal (deslice la pantalla hacia arriba) > Herramientas
   Servicio de Voz Memo de Voz.
- 2. Busque una nota de voz y toque > para elegir entre las opciones de notas de voz:
  - Enviar Mensaje para enviar un mensaje con una nota de voz adjunta.
  - Asignar Como para asignarla a un timbre para Contactos Sin Timbre Predeterminado, Un Contacto, Números No Guardados, Privados/Desconocidos, Correo de Voz, Mensajes o Alarma/Calendario.
  - Ver Detalles para ver la información de la nota de voz seleccionada.
  - Editar Títulos para editar el título de la nota de voz seleccionada.
  - Info de Memoria para ver el estado de la memoria para la nota de voz. La memoria total para las notas de voz es de 10 minutos.
  - Cancelar para cerrar el menú de opciones.

#### Borrar notas de voz

Para borrar notas de voz

- Toque > Menú Principal > (deslice la pantalla hacia arriba) > Herramientas 
   Servicio de Voz > Memo de Voz.
- 2. Toque **Borrar** en la esquina superior derecha de la pantalla y seleccione **Borrar Multiple** o **Borrar todos**.
  - Borrar Multiple para borrar más de una nota seleccionada por vez.
  - Borrar todos para borrar todas las notas de voz.

### Configuración e información

Puede seleccionar una opción para escuchar o no el comando de voz y la guía de voz en el altavoz del teléfono, y también puede ver el documento de ayuda del Servicio de voz.

Para escuchar el comando de voz y la guía de voz en el altavoz del teléfono.

- Toque > Menú Principal > (deslice la pantalla hacia arriba) > Herramientas 
   Servicio de Voz > Configuración & Info.
- 2. Toque y deslice el botón Establecer altavoz a ON (Encendido).

## Calculadora

El teléfono viene con una calculadora que le ayudará a resolver cálculos rápidos.

- Toque > Menú Principal > (deslice la pantalla hacia arriba) > Herramientas 
   (deslice la pantalla hacia arriba) > Calculadora 
   > Calculadora.
- 2. Introduzca los números con el teclado.
  - Toque para introducir puntos decimales.
  - Toque para cambiar el valor de positivo a negativo. Después de introducir un número negativo, toque .
  - Toque para borrar todos los números.
- 3. Toque 💶 para obtener el total.

### Cronómetro

El teléfono viene con un cronómetro.

- Toque > Menú Principal > (deslice la pantalla hacia arriba) > Herramientas 
   Reloj > Cronómetro.
- 2. Toque **Cmnzr** para iniciar el cronómetro.
  - Mientras mide el tiempo, toque Vuelta para ver los tiempos de vuelta.
  - Toque **Detener** para detener el cronómetro.

### Reloj mundial

Puede ver la hora en más de 50 lugares distintos:

- Toque > Menú Principal > (deslice la pantalla hacia arriba) > Herramientas 
   Reloj > Reloj mundial.
- 2. Toque **Ciudad Nueva** para ver el mapa.

**Nota**: Puede buscar una ciudad desde la lista de ciudades. Toque **lista**, toque el campo de búsqueda e introduzca el nombre de la ciudad.

- 3. Toque o para desplazarse a través de los continentes, y toque seleccionar el continente. Aparecerán las ciudades en el continente.
- 4. Toque de para desplazarse a través de las ciudades, y toque selec.

- 0 -

Toque y arrastre el mapa para encontrar una ciudad, y toque selec.

### Conversor de Unidad

El Conversor de Unidad convierte moneda, longitud, área, masa, volumen, temperatura o velocidad.

- Toque > Menú Principal > (deslice la pantalla hacia arriba) > Herramientas 
   (deslice la pantalla hacia arriba) > Calculadora 
   > Conversor de Unidad.
- 2. Seleccione Moneda, Longitud, Área, Masa, Volumen, Temperatura o Velocidad.
- 3. Seleccione el tipo de unidad que conoce e introduzca el valor. La conversión aparecerá automáticamente.

**Sugerencia**: Al convertir temperaturas, toque la tecla +/- en el teclado táctil para introducir temperaturas negativas.

### Calculadora de Propina

La Calculadora de Propina le facilita el cálculo de una propina en función del total de la factura.

- Toque > Menú Principal > (deslice la pantalla hacia arriba) > Herramientas 
   (deslice la pantalla hacia arriba) > Calculadora 
   > Calculadora de Propina.
- 2. Toque el campo **Cuenta** e introduzca el monto total de la factura.
- 3. Toque el campo **Propina (%)** e introduzca el porcentaje de la propina. La Calculadora de Propina calcula la propina correcta instantáneamente.
- Si va a dividir la cuenta, toque el campo **Dividir** e introduzca la cantidad de personas que hay en el grupo. La Calculadora de Propina calcula y muestra el monto "por persona".

## Bloc de Notas

El teléfono viene con un bloc de notas que puede usar para redactar y almacenar recordatorios y notas para ayudarlo a mantenerse organizado.

Para redactar una nota:

- Toque > Menú Principal > (deslice la pantalla hacia arriba) > Herramientas 
   (deslice la pantalla hacia arriba) > Bloc de Notas 
   > Agregar nuevo.
- 2. Introduzca la nota con el teclado táctil y toque Guardar.

Para leer una nota guardada:

- Toque > Menú Principal > (deslice la pantalla hacia arriba) > Herramientas 
   (deslice la pantalla hacia arriba) > Bloc de Notas
- 2. Toque una nota.

Para borrar una nota guardada:

- Toque > Menú Principal > (deslice la pantalla hacia arriba) > Herramientas 
   (deslice la pantalla hacia arriba) > Bloc de Notas
- 2. Toque una nota.
- 3. Toque **Borrar** (aparecerá una confirmación).
- 4. Toque Borrar.

**Nota**: Para eliminar varias o todas las notas, toque **Borrar** en la esquina superior derecha de la pantalla de entradas del Bloc de Notas.

# Ajustes

Esta sección proporciona las generalidades de los elementos que puede cambiar con los menús de configuración de su teléfono.

## Configuración de pantalla

Los ajustes de pantalla del teléfono no solo permiten ver los que desea, también ayudan a aumentar la vida útil de la batería.

### Salvapantallas

Permite elegir lo que desea ver en la pantalla cuando el teléfono está en el modo de espera.

- Toque > Menú Principal > (deslice la pantalla hacia arriba) > Configuración 
   Pantalla > Salvapantallas > Pantalla principal o Bloquear Pantalla.
- 2. Seleccione entre No hay imagen, Precargados, Mis Fotos, Medios Asignados, Imagen Descargado o Capturar Imagen Nueva.
- 3. Toque una imagen para verla. Mientras ve la imagen, puede dar un toquecito en la pantalla hacia la izquierda o la derecha para desplazarse y ver otras imágenes.
- 4. Toque **ASIGNAR** para asignar una imagen.

### Reloj de la pantalla de bloqueo

Elija el reloj que se mostrará cuando el teléfono esté bloqueado.

- Toque > Menú Principal > (deslice la pantalla hacia arriba) > Configuración 
   Pantalla > Reloj Lockscreen.
- 2. Seleccione Apagado, Reloj 1, Reloj 2, o Reloj 3.

### Brillo

Ajuste el brillo de la pantalla para que se adapte a su entorno.

- Toque > Menú Principal > (deslice la pantalla hacia arriba) > Configuración 
   Pantalla > Brillo.
- 2. Toque una barra de nivel de brillo para seleccionarlo y toque **Hecho**.

## Luz de Fondo

Seleccione la duración en la que la pantalla de visualización y el teclado permanecen encendidos después de presionar cualquier tecla.

- Toque > Menú Principal > (deslice la pantalla hacia arriba) > Configuración > Pantalla > Luz de Fondo.
- 2. Seleccione Retroiluminación oscura o Retroiluminación desactivada.
- 3. Toque una configuración de hora.

**Nota:** Los valores de luz de fondo prolongados reducen los tiempos de conversación y de espera de la batería.

### ID de Foto

Asigne una imagen para mostrarla cada vez que un contacto en particular lo llame.

#### Asigne una imagen a todos los contactos que no tengan asignada una imagen de ID.

- Toque > Menú Principal > (deslice la pantalla hacia arriba) > Configuración 
   Pantalla > ID de Foto.
- 2. Toque Contactos > Contactos sin imagen.
- 3. Seleccione una opción: No hay imagen, Capturar Imagen Nueva, Mis Fotos, Imagen Descargado, o Medios Asignados.
- 4. Toque una imagen y presione **ASIGNAR** para asignarla.
  - Si selecciona Capturar Imagen Nueva, se iniciará la cámara para que pueda tomar una nueva imagen. (Consulte Tomar imágenes para obtener mas detalles.)
  - Si seleccionó Mis Fotos, puede ser que necesite seleccionar En teléfono o Tarjeta de memoria para encontrar la imagen que desea usar.
- 5. Toque **Hecho** para guardar la imagen asignada.

#### Asignar una imagen a un contacto en particular

- Toque > Menú Principal > (deslice la pantalla hacia arriba) > Configuración 
   Pantalla > ID de Foto.
- 2. Toque Contactos > Un contacto.
- 3. Seleccione el contacto al que va a asignarle la imagen.
- 4. Seleccione una opción: No hay imagen, Capturar Imagen Nueva, Mis Fotos, Imagen Descargado, o Medios Asignados.
- 5. Toque una imagen y toque **ASIGNAR** para asignarla.

- Si selecciona Capturar Imagen Nueva, se iniciará la cámara para que pueda tomar una nueva foto. (Consulte Tomar fotos para obtener más detalles.)
- Si seleccionó Mis Fotos, puede ser que necesite seleccionar En teléfono o Tarjeta de memoria para encontrar la imagen que desea usar.
- 6. Toque **Hecho** para guardar la imagen asignada.

#### Asignar una imagen para las llamadas entrantes de números no guardados

- Toque > Menú Principal > (deslice la pantalla hacia arriba) > Configuración 
   Pantalla > ID de Foto.
- 2. Toque Números no guardados.
- 3. Seleccione una opción: No hay imagen, Capturar Imagen Nueva, Mis Fotos, Imagen Descargado, o Medios Asignados.
- 4. Toque una imagen y toque **ASIGNAR** para asignarla.
  - Si selecciona Capturar Imagen Nueva, se iniciará la cámara para que pueda tomar una nueva foto. (Consulte Tomar fotos para obtener más detalles.)
  - Si seleccionó Mis Fotos, puede ser que necesite seleccionar En teléfono o Tarjeta de memoria para encontrar la imagen que desea usar.
- 5. Toque **Hecho** para guardar la imagen asignada.

#### Asignar una imagen para las llamadas entrantes de números privados o restringidos

- Toque > Menú Principal > (deslice la pantalla hacia arriba) > Configuración 
   Pantalla > ID de Foto.
- 2. Toque **Privados/Desconocidos**.
- 3. Seleccione una opción: No hay imagen, Capturar Imagen Nueva, Mis Fotos, Imagen Descargado, o Medios Asignados.
- 4. Toque una imagen y toque **ASIGNAR** para asignarla.
  - Si selecciona Capturar Imagen Nueva, se iniciará la cámara para que pueda tomar una nueva foto. (Consulte Tomar fotos para obtener más detalles.)
  - Si seleccionó Mis Fotos, puede ser que necesite seleccionar En teléfono o Tarjeta de memoria para encontrar la imagen que desea usar.
- 5. Toque **Hecho** para guardar la imagen asignada.

## Tamaño de Fuente

Ajuste la fuente que ve al introducir texto (por ejemplo, al usar el bloc de notas o al agregar una entrada a Contactos).

- Toque > Menú Principal :> (deslice la pantalla hacia arriba) > Configuración :
   Pantalla > Tamaño de Fuente.
- 2. Seleccione Mensajes, Navegador, Bloc de Notas o Aplicaciones.
- 3. Toque una configuración de tamaño y **Hecho**.

### Modo de ahorro de energía

- Toque > Menú Principal > (deslice la pantalla hacia arriba) > Configuración 
   Pantalla > Economizador de Energía.
- 2. Toque y deslice el botón de Economizador de Energía a ON (Encendido).

### Notificación de Susurro

Configure el teléfono para que le notifique con un susurro si le llegan nuevos mensajes mientras está usando el teléfono. Puede recibir la notificación de mensajes nuevos sin interrumpir lo que está haciendo en el teléfono.

- Toque > Menú Principal > (deslice la pantalla hacia arriba) > Configuración 
   Pantalla > Notificación de Susurro.
- 2. Toque y deslice el botón Notificación de Susurro a ON (Encendido).

## Volumen

Ajuste la configuración de volumen de su teléfono según sus necesidades y su entorno.

### Timbre de llamadas entrantes

Ajuste el volumen del timbre de las llamadas entrantes.

- Toque > Menú Principal > (deslice la pantalla hacia arriba) > Configuración 
   Volumen .
- 2. Seleccione Timbre entrante.
- 3. Toque una barra de nivel para establecer el volumen o seleccione Silenciar Todos S, Vibrar todo , Timbre apagado , o 1 bip .
- Alterne entre la configuración Vibre. (Nota: esta tecla de conmutación no está disponible cuando está seleccionado Silenciar Todos o Vibrar todo).

5. Toque Hecho.

**Sugerencia**: Puede ajustar el volumen del timbre en cualquier pantalla (o el volumen del audífono durante una llamada) con las teclas de volumen que se encuentran a la izquierda de su teléfono.

### Volumen de reproducción

Ajuste el volumen de las notas de voz.

- Toque > Menú Principal > (deslice la pantalla hacia arriba) > Configuración 
   Volumen .
- 2. Seleccione Volumen reproducción.
- 3. Toque una barra de nivel para establecer el volumen, o toque **C** o **L** varias veces hasta alcanzar el volumen deseado.
- 4. Toque Hecho.

### Potencia Encender/Apagar

Puede elegir si el teléfono emitirá o no un sonido al apagarlo o encenderlo.

- Toque > Menú Principal > (deslice la pantalla hacia arriba) > Configuración 
   Volumen > Potencia Encender/Apagar.
- 2. Alterne el botón Potencia Encender/Apagar entre ON (Encendido) y OFF (Apagado).

### Bips te tecla

El teléfono ofrece una serie de opciones para seleccionar los tonos audibles que se escuchan al presionar cada tecla.

- Toque > Menú Principal > (deslice la pantalla hacia arriba) > Configuración 
   Volumen > Bips te tecla.
- 2. Seleccione una opción.
  - Longitud de Tono para seleccionar la duración del tono de una tecla. (Durante una llamada, los tonos más largos pueden ser mejores para el reconocimiento de tonos al marcar el correo de voz u otros sistemas automatizados).
  - Volumen de Tono para seleccionar el nivel de volumen del tono de tecla.
  - **Tipo de Tono** para seleccionar el sonido de una pulsación de tecla.

## Timbres

Los ajustes de timbre ayudan a identificar las llamadas y los mensajes entrantes. Puede asignar tipos de timbre a entradas individuales de los contactos, a las llamadas y a los mensajes.

## Llamadas Entrantes

El teléfono proporciona una variedad de opciones de timbre que permite personalizar la configuración de timbre y volumen. Estas opciones permiten identificar las llamadas entrantes por su timbre.

- Toque > Menú Principal > (deslice la pantalla hacia arriba) > Configuración 
   Timbres > Llamadas Entrantes.
- 2. Toque **Contactos**, **Números no guardados** o **Privados/Desconocidos**. Para los contactos, toque lo siguiente:
  - **Contactos con timbre predet.:** Permite establecer un tipo de timbre para las llamadas provenientes de contactos con un timbre predeterminado.
  - **Un Contacto:** Permite establecer un tipo de timbre específico para las llamadas provenientes de un contacto en particular.
- 3. Seleccione una categoría y, luego, desplácese por los timbres disponibles. Toque Para escuchar un timbre de muestra.
- 4. Toque un timbre para asignarlo.

#### Asignar timbres a contactos

- Toque > Menú Principal > (deslice la pantalla hacia arriba) > Configuración 
   Timbres > Llamadas Entrantes > Contactos > Un Contacto.
- 2. Toque una entrada de contacto.
- 3. Seleccione una categoría y, luego, desplácese por los timbres disponibles. Toque Para escuchar un timbre de muestra.
- 4. Toque un timbre para asignarlo.

#### Obtenga nuevos timbres

En la Sala Digital de Virgin Mobile encontrará una gran variedad de timbres nuevos a los que puede acceder desde su teléfono. (Es posible que se apliquen cargos adicionales, pero algunos timbres son gratuitos).

- Toque > Menú Principal > (deslice la pantalla hacia arriba) > Mis Cosas > Tonos de llamada .
- Seleccione Obtener Nuevo > Activar. Se iniciará el navegador y lo dirigirá al menú de descarga correspondiente.

### Alertas de llamada

Puede establecer en el teléfono un alerta con un tono audible para que suene cada vez que cambia de área de servicio, cada un minuto durante una llamada de voz o cuando una llamada se conecta o se desconecta.

- Toque > Menú Principal :> (deslice la pantalla hacia arriba) > Configuración :
   Timbres > Alertas de llamada.
- Alterne los botones Bip de Minuto, Sin Servicio, Conectar o Desconectar Señal/Llamada entre ON (Encendido) y OFF (Apagado).

### Correo de Voz

Puede seleccionar entre una variedad de timbres para alertarlo de que tiene un mensaje de correo de voz.

- Toque > Menú Principal :> (deslice la pantalla hacia arriba) > Configuración :
   Timbres > Correo de Voz.
- 2. Seleccione una categoría y, luego, desplácese por los timbres disponibles. Toque Para escuchar un timbre de muestra.
- 3. Toque un timbre para asignarlo.

### Mensajería

Puede seleccionar el tipo de timbre para sus mensajes.

- Toque > Menú Principal > (desplace la pantalla hacia arriba) > Configuración
   Timbres > Mensajería.
- 2. Seleccione una categoría y, luego, desplácese por los timbres disponibles. Toque Para escuchar un timbre de muestra.
- 3. Toque un timbre para asignarlo.

### Alarma/Calendario

Puede seleccionar el tipo de timbre para su alarma y calendario.

- Toque > Menú Principal > (deslice la pantalla hacia arriba) > Configuración 
   Timbres > Alarma/Calendario.
- 2. Seleccione una categoría y, luego, desplácese por los timbres disponibles. Toque Para escuchar un timbre de muestra.
- 3. Toque un timbre para asignarlo.

### Potencia Encender/Apagar

Seleccione el timbre que escuchará al encender o apagar el teléfono.

- Toque > Menú Principal :> (deslice la pantalla hacia arriba) > Configuración :
   Timbres > Potencia Encender/Apagar.
- 2. Toque un timbre para asignarlo.

## Vibración

Tiene la opción de configurar su teléfono en solo vibrar o en vibrar con timbre.

Para establecer el teléfono para que vibre en lugar de emitir sonidos:

 Presione las teclas de de volumen hacia abajo hasta que aparezca "Vibrar todo" en la pantalla y luego toque **Hecho**.

Para establecer el teléfono para que vibre además de que suene:

- 1. Presione las teclas de volumen hacia arriba o hacia abajo hasta que aparezca un nivel de volumen en la pantalla.
- 2. Toque y deslice el botón de **VIBRE** a **ON** (Encendido). (Nota: esta tecla de conmutación no está activada cuando está seleccionado **Silenciar Todos** o **Vibrar todo**).

Para seleccionar un tipo de vibración:

- Toque > Menú Principal > (deslice la pantalla hacia arriba) > Configuración 
   Vibración
- Seleccione Llamadas Entrantes, Correo de Voz, Mensajería o Alarma/Calendario.
   Para las Llamadas Entrantes, puede asignar distintos tipos de vibración a Contactos, Números no guardados y Privados/Desconocidos.
- 3. Desplácese por los tipos de vibración disponibles. Toque Para conocer un tipo de vibración.
- 4. Toque un tipo de vibración para seleccionarlo.

### Silenciar todo

La opción Silenciar todo permite eliminar todos los sonidos sin apagar el teléfono.

Para activar Silenciar todo:

 Presione las teclas de de volumen hacia abajo hasta que aparezca "Silenciar Todos " en la pantalla y luego toque **Hecho**.

Para desactivar Silenciar todo:

 Presione las teclas de volumen hacia arriba varias veces para seleccionar un nivel de volumen.

## Entrada de Texto

Puede especificar más funciones automatizadas en el modo de entrada de texto predictivo. Estas opciones pueden ayudar a agilizar el proceso de entrada de texto al ampliar la base de datos de palabras y completar las palabras más utilizadas por usted.

- Toque > Menú Principal > (deslice la pantalla hacia arriba) > Configuración > Entrada de Texto
- 2. Alterne los botones **Finaliz. de Palabras**, **Predic. de Palabras**, o **Examinación de Palabras** entre **ON** (Encendido) y **OFF** (Apagado).
  - **Finaliz. de Palabras** para establecer que el teléfono complete una palabra después de introducir un número preestablecido de caracteres.
  - Predic. de Palabras para establecer que el teléfono reconozca palabras posibles después de introducir un número preestablecido de caracteres.
  - Examinación de Palabras para actualizar en forma automática la base de datos de palabras con palabras nuevas de mensajes entrantes.

## Info de Teléfono

El menú de Información del teléfono le permite acceder a distinta información del teléfono, como su número, ID de usuario, Glosario de iconos, Estado de la batería, Versión y Opciones avanzadas.

#### Mostrar su número de teléfono.

Toque > Menú Principal > Configuración > Info de Teléfono > # de teléfono/ID de usuario. Aparecerán su número de teléfono y otros datos sobre el teléfono y su cuenta.

## Bloquear el teléfono

Puede personalizar el teléfono para que satisfaga sus necesidades personales de seguridad al ingresar su código de bloqueo para cambiar la configuración de seguridad.

**Sugerencia**: Si no recuerda el código de bloqueo, intente usar los últimos cuatro dígitos del número de su teléfono celular. Si esto no funciona, llame al servicio al cliente de Virgin Mobile al **1-888-211-4727**.

Cuando el teléfono está bloqueado, sólo puede recibir llamadas entrantes o hacer llamadas al 9-1-1, al servicio al cliente de Virgin Mobile o a números especiales. (Consulte Controls Parentales)

#### Bloquear el teléfono

- Toque > Menú Principal > (deslice la pantalla hacia arriba) > Configuración 
   Bloquear Teléfono = e introduzca el código de bloqueo. Por favor, tenga en cuenta que la primera vez que acceda a este menú le preguntarán si desea cambiar o mantener el código de bloqueo predeterminado.
- 2. Toque Bloquear Ahora.

#### Cómo desbloquear el teléfono

- 1. Desde el modo de espera, toque **Desbloquear**.
- 2. Introduzca el código de bloqueo.

#### Cambiar Código de Bloqueo

- Toque > Menú Principal > (deslice la pantalla hacia arriba) > Configuración 
   Bloquear Teléfono = e introduzca el código de bloqueo.
- 2. Toque **Cambiar Código de Bloqueo** y, a continuación, introduzca y vuelva a introducir su nuevo código de bloqueo.

Sugerencia:: Para acceder al menú Cambiar Código de Bloqueo, también puede tocar Menú Principal : > (deslice la pantalla hacia arriba) > Configuración : > Restablecer/Borrar : y luego introducir el código de bloqueo. A continuación, seleccione Cambiar Código de Bloqueo.

#### Llamar en modo de bloqueo

En modo de bloqueo, puede hacer llamadas al 9-1-1 y a sus números especiales. (Para información sobre números especiales, consulte Controls Parentales)

 Para llamar a un número de emergencia, a un número especial o al servicio al cliente de Virgin Mobile, toque Marcador, introduzca el número de teléfono y presione Hablar.

## **Controles Parentales**

Controles Parentales le ofrece una forma conveniente de administrar el uso y acceso inalámbrico de cualquier persona en su cuenta. Los niños usan teléfonos sofisticados para mantenerse comunicados con sus amigos y familiares, mientras usted controla el acceso a Internet, los mensajes de textos, las compras de contenido, las llamadas de voz y el uso de la cámara.

Para activar la función Controles Parentales:

- Toque > Menú Principal > (deslice la pantalla hacia arriba) > Configuración 
   Controles Parentales
- 2. Toque y deslice el botón **Control Parental** a **ON** (Encendido) y, a continuación, introduzca y vuelva a introducir un nuevo código de bloqueo parental.
- 3. Seleccione **Restricción**. Verá la exención de responsabilidad.
- 4. Lea la exención de responsabilidad y toque **Continuar**.
- 5. Toque y deslice el botón a **ON** (Encendido) para cada opción que desee establecer a continuación:
  - Llamada de Voz para establecer restricciones de llamadas.
  - Mensajería para restringir los mensajes.
  - Web para restringir el acceso web, incluidas otras aplicaciones que utilizan la red de datos.
  - Cámara/Videocámara para restringir el uso de la cámara y de la videocámara.
  - Forzar ubicación activada para impedir que el teléfono desactive el modo de ubicación.

## Configuración de llamadas

La configuración de llamadas del teléfono incluye la opción de contestación automática y también la marcación abreviada y las coincidencias de contacto.

Para activar la función Encontrar Contactos:

Toque > Menú Principal > (deslice la pantalla hacia arriba) > Configuración 
 (deslice la pantalla hacia arriba) > Config. de Llamada

2. Toque y deslice el botón Encontrar Contactos en ON (Encendido).

Para activar la función Marcación Abreviada:

- Toque > Menú Principal > (deslice la pantalla hacia arriba) > Configuración 
   (deslice la pantalla hacia arriba) > Config. de Llamada
- 2. Toque y deslice el botón Marcación Abreviada a ON (Encendido).
- 3. Introduzca el primer prefijo de cinco o seis cifras en el campo **Prefijo** y luego toque **Aceptar**.
  - Para desactivar esta función, seleccione OFF (Apagado) en el paso 2 mencionado anteriormente.

#### Sugerencia: Para hacer una llamada con el marcado abreviado.

Nota: La marcación abreviada no se aplica a los servicios 9-1-1 o Virgin Mobile 411.

#### Modo de auto-contestación

Puede configurar el teléfono para que conteste automáticamente las llamadas entrantes al estar conectado a un kit opcional de manos libres para automóvil.

- Toque > Menú Principal > (deslice la pantalla hacia arriba) > Configuración 
   (deslice la pantalla hacia arriba) > Config. de Llamada 
   Auto-Contestación.
- 2. Toque una opción.
  - Apagar para deshabilitar la contestación automática.
  - Auriculares para responder automáticamente las llamadas cuando el teléfono está conectado a un auricular opcional. Recuerde, el teléfono contestará las llamadas al estar en modo Auto-Contestación incluso si usted no está presente.

## Modo de Avión

El Modo de Avión permite usar varias funciones del teléfono, como Juegos, Bloc de Notas y Memo de Voz, cuando está en un avión o en algún otro lugar donde no está permitido hacer ni recibir llamadas o datos. Cuando establece el teléfono en el Modo de Avión, no puede enviar ni recibir llamadas, ni acceder a información en línea.

- Toque > Menú Principal > (deslice la pantalla hacia arriba) > Configuración 
   (deslice la pantalla hacia arriba) > Modo de Avión
- 2. Lea la exención de responsabilidad y toque **Continuar**.
- 3. Seleccione Encender, Apagar, Al encenderse.

## Datos

Puede deshabilitar los servicios de datos sin apagar el teléfono; no obstante, no tendrá acceso a los servicios de datos, incluido el acceso a la Web. Si deshabilita los servicios de datos, evitará los costos asociados con estos servicios. Aún sin haber iniciado sesión, podrá seguir haciendo y recibiendo llamadas, comprobar el correo de voz y usar otros servicios de voz. Puede volver a habilitar los servicios de datos en cualquier momento.

Para deshabilitar los servicios de datos:

- Toque > Menú Principal > (deslice la pantalla hacia arriba) > Configuración 
   (deslice la pantalla hacia arriba) > Datos 
   > Encender/Apagar. Verá un mensaje.
- 2. Toque **Desactivar** para confirmar que desea deshabilitar los servicios de datos.

Para habilitar los servicios de datos:

- Toque > Menú Principal > (deslice la pantalla hacia arriba) > Configuración 
   (deslice la pantalla hacia arriba) > Datos > Encender/Apagar. Aparece un mensaje.
- 2. Toque Activar para habilitar los servicios de datos.

## Modo de Auricular

Puede elegir el modo de auriculares entre Normal y Discreto.

- Toque > Menú Principal > (deslice la pantalla hacia arriba) > Configuración
   (deslice la pantalla hacia arriba) > Modo de Auricular .
- 2. Toque Normal o Discreto.

## Idioma

Puede mostrar los menús en la pantalla del teléfono en inglés o en español.

- Toque > Menú Principal > (deslice la pantalla hacia arriba) > Configuración 
   (deslice la pantalla hacia arriba) > Idioma (Language)
- 2. Toque **English** o **Español**.

## Ubicación

El teléfono cuenta con una función de ubicación para usar con los servicios basados en la ubicación.

La función Ubicación permite que la red detecte su posición. Si desactiva la opción Ubicación, su ubicación se ocultará de todos los servicios menos del 9-1-1.

**Nota**: Si enciende la opción Ubicación, la red podrá detectar su ubicación mediante la tecnología GPS, lo cual facilita el uso de algunos servicios y aplicaciones de Virgin Mobile. Si desactiva la opción Ubicación, la función de ubicación por GPS se desactivará casi por completo, menos para el servicio 9-1-1. Sin embargo, no ocultará su ubicación general según el sitio de transmisión celular que corresponda a su llamada. Ninguna aplicación ni servicio puede utilizar su ubicación sin que usted lo solicite o lo autorice. El servicio de 9-1-1 mejorado por GPS no está disponible en todas las áreas.

Para habilitar o deshabilitar la función Ubicación del teléfono:

- Toque > Menú Principal > (deslice la pantalla hacia arriba) > Configuración 
   (deslice la pantalla hacia arriba) > Ubicación . Aparecerá la exención de responsabilidad de ubicación.
- 2. Lea la exención de responsabilidad y toque **Continuar**.
- 3. Toque **Encender** o **Apagar**, para cambiar la configuración existente de ubicación.

Al encender la función Ubicación, el teléfono muestra el icono . Al apagar la función Ubicación, el teléfono muestra el icono . .

Al estar en el Modo de Avión, la pantalla de espera del teléfono mostrará "Teléfono apagado".

## Restablecer/Borrar

Puede borrar rápidamente todo el contenido creado o almacenado en el teléfono.

- Toque > Menú Principal > (deslice la pantalla hacia arriba) > Configuración 
   (deslice la pantalla hacia arriba) > Restablecer/Borrar 
   e ingrese su código de bloqueo.
- 2. Seleccione Borrar Cosas.
- 3. Toque una opción.
  - Mensajes para borrar todos los mensajes.
  - Registros de llamadas para borrar todos los registros de llamadas.
  - Cookies y caché del explorador para borrar las cookies y la memoria caché del navegador.
  - Contenido Descargado para borrar todo el contenido descargado.
  - **Contactos** para borrar todo el contenido de la lista de contactos.

- Mis Fotos & Vídeos para borrar todas las fotos y los videos en Mis Fotos & Vídeos.
- Memo de Voz para borrar todas las notas de voz.
- Accesos Directos para borrar los menús que agregó a la pantalla principal.
- 4. Toque **Borrar** para confirmar la eliminación.

#### Restablecer configuración

El restablecimiento del teléfono a la configuración predeterminada restaura todos los valores predeterminados de fábrica, incluidos los tipos de timbre y la configuración de la pantalla. No afecta a los contactos, el historial de llamadas, el calendario y los mensajes.

Para restablecer la configuración predeterminada:

- Toque > Menú Principal > (deslice la pantalla hacia arriba) > Configuración 
   (deslice la pantalla hacia arriba) > Restablecer/Borrar 
   e ingrese su código de bloqueo.
- 2. Seleccione **Restablecer Configuracións**. Verá la exención de responsabilidad.
- 3. Lea la exención de responsabilidad y si está seguro de que desea restaurar todos los valores de fábrica, toque **Restablecer**.

#### Restablecer teléfono

El restablecimiento del teléfono restaura todos los valores predeterminados de fábrica, incluidos los tipos de timbre y la configuración de la pantalla. Se borrarán los elementos de los contactos, el historial de llamadas, el calendario y los mensajes.

- Toque > Menú Principal > (deslice la pantalla hacia arriba) > Configuración > (deslice la pantalla hacia arriba) > Restablecer/Borrar > e ingrese su código de bloqueo.
- 2. Seleccione **Restablecer Teléfono**.
- 3. Si está seguro de que desea restaurar todos los valores de fábrica, seleccione **Restablecer**.

#### Cambiar Código de Bloqueo

- Toque > Menú Principal :> (deslice la pantalla hacia arriba) > Configuración :
   > (deslice la pantalla hacia arriba) > Restablecer/Borrar :
   e ingrese su código de bloqueo.
- 2. Toque **Cambiar Código de Bloqueo** y, a continuación, introduzca y vuelva a introducir su nuevo código de bloqueo.

Sugerencia: Para acceder al menú Cambiar Código de Bloqueo, también puede tocar Menú Principal :> (deslice la pantalla hacia arriba) > Configuración :> Bloquear Teléfono : y luego introducir el código de bloqueo. A continuación, seleccione Cambiar Código de Bloqueo.

## Accesibilidad

Los ajustes de accesibilidad se usan para configurar cualquier complemento de accesibilidad que haya instalado en el teléfono.

#### Lectura audible del menú

El teléfono pude leer los menús en voz alta.

- Toque > Menú Principal > (deslice la pantalla hacia arriba) > Accesibilidad > Menú de lectura.
- 2. Toque **ON** (Encendido) o **OFF** (Apagado) para cambiar la configuración.

#### Invertir color

Establece el contraste de color para visualizar más fácilmente la pantalla.

- 1. Toque 
  → Menú Principal 
  → (deslice la pantalla hacia arriba) > Accesibilidad 
  → Invertir color.
- 2. Toque **ON** (Encendido) o **OFF** (Apagado) para cambiar la configuración.

## TTY

TTY (también conocido como TDD o teléfono de texto) es un dispositivo de telecomunicaciones que permite que las personas sordas o con problemas de audición, habla o lenguaje puedan comunicarse por teléfono.

El teléfono es compatible con dispositivos selectos de TTY. Compruebe con el fabricante de su dispositivo TTY para asegurarse de que sea compatible con teléfonos celulares digitales. El teléfono y el dispositivo TTY se conectarán mediante un cable especial que se conecta a la toma del auricular del teléfono. Si este cable no vino incluido con el dispositivo TTY, comuníquese con el fabricante del dispositivo TTY para adquirir el cable conector.

Al establecer el servicio de Virgin Mobile, llame al servicio al cliente mediante el servicio de relevo de comunicaciones (Telecommunications Relay Service, TRS) estatal marcando primero 7-1-1 luego **Hablar**. A continuación, proporcione el TRS estatal con este número: **866-727-4889**.

Para activar o desactivar el modo TTY:

- Toque > Menú Principal > (deslice la pantalla hacia arriba) > Configuración 
   (deslice la pantalla hacia arriba) > Accesibilidad > TTY. Verá un mensaje informativo.
- 2. Toque Continuar.
- 3. Toque **Encender** para activar el modo TTY.

- 0 -

Toque Apagar para desactivar el modo TTY.

**Nota**: En el modo TTY, el teléfono mostrará el icono de acceso a TTY cuando se enchufe el dispositivo TTY al teléfono.

Si el modo TTY está habilitado, es posible que disminuya la calidad de audio de los demás dispositivos conectados a la toma del auricular

**ADVERTENCIA**: El departamento de llamadas de emergencia 9-1-1 de Virgin Mobile recomienda que los usuarios de TTY hagan las llamadas de emergencia por otro medio, incluidos los servicios de relevo de telecomunicaciones (TRS), los celulares analógicos y las comunicaciones por líneas fijas. Las llamadas inalámbricas de TTY al 9-1-1 pueden tener interferencias si las reciben los puntos de respuesta de seguridad pública (PSAP, Public Safety Answering Points). Eso haría que algunas comunicaciones sean ininteligibles. El problema parece relacionarse con el software que usan los PSAP. Este asunto se presentó ante la FCC, y la industria de las comunicaciones inalámbricas y la comunidad de los PSAP están trabajando actualmente para resolver este inconveniente.

## Servicio de Voz

Consulte Servicio de Voz para más detalles.

## Tamaño de Fuente

Consulte Tamaño de Fuente para más detalles.

# Información del Copyright

©2014 Virgin Mobile USA, L.P. Todos los derechos reservados. El nombre y la firma de Virgin Mobile y el nombre y el logotipo de Virgin Mobile son marcas comerciales registradas de Virgin Enterprises Ltd. y se utilizan bajo licencia de Virgin Mobile. Las demás marcas son propiedad de sus respectivos propietarios.

Todo el material utilizado en esta guía, incluidos, entre otros, el diseño, el texto y las marcas pertenecen a LG Electronics, Inc. Copyright© 2014 LG Electronics, Inc. TODOS LOS DERECHOS RESERVADOS. LG y el logotipo de LG son marcas comerciales registradas de LG Electronics, Inc. LG Aspire<sup>TM</sup> es una marca registrada, de LG Electronics, Inc. La marca de la palabra y los logotipos de Bluetooth<sup>®</sup> son marcas comerciales registradas de Bluetooth SIG, Inc. microSD<sup>™</sup> es una marca comercial de SanDisk. Toda marca o nombre comercial es propiedad de sus respectivos titulares. A menos que se estipule lo contrario, todos los accesorios a los que se hace referencia en este documento se venden por separado. Todas las características, funcionalidades y otras especificaciones de los productos están sujetas a cambios. Las capturas de pantalla son simuladas y están sujetas a cambios.

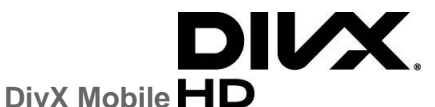

ACERCA DE VIDEO DIVX: DivX<sup>®</sup> es un formato de video digital creado por DivX, LLC, una subsidiaria de Rovi Corporation. Este es un dispositivo que cuenta con la certificación oficial DivX Certified<sup>®</sup> y que se ha sometido a rigurosas pruebas para verificar su compatibilidad con la reproducción de video DivX. Visite divx.com si desea obtener más información y herramientas de software para convertir sus archivos en videos DivX.

ACERCA DEL VIDEO A PEDIDO DIVX: Este dispositivo DivX Certified<sup>®</sup> debe estar registrado para poder reproducir películas compradas de DivX Video on- Demand (VOD). Para obtener su código de registro, busque la sección DivX VOD en el menú de configuración del dispositivo. Visite vod.divx.com para más información sobre cómo completar su registro.

DivX Certified<sup>®</sup> para reproducir video DivX<sup>®</sup> de hasta 720p HD, incluido contenido de primera calidad. DivX<sup>®</sup>, DivX Certified<sup>®</sup> y sus logotipos asociados son marcas registradas de Rovi Corporation o sus subsidiarios y su uso está protegido bajo licencia.

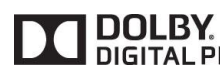

Fabricado bajo licencia de Dolby Laboratories. Dolby y el símbolo de las DIGITAL PLUS dos "D" son marcas comerciales de Dolby Laboratories.

# Índice

Acceder al mensaje de texto/MMS, 38 Accesibilidad, 89 Activación y Servicio, 3 Activar Su Teléfono, 3 Actualizar el teléfono, 63 Actualizar Firmware, 63 Actualizar la PRL, 63 Actualizar Perfil. 64 Administración de la Cuenta, 3 Administrador de archivos, 64 Agregar un evento al calendario, 58 Agregar un número a una entrada de contactos, 30 Agregar un número desde Historial Reciente, 27 Agregar una nueva entrada de contactos, 28 Ajustes de video, 52 Alarma/Calendario, 80 Alertas de llamada, 80 Almacenamiento Masivo, 64 Almacenar fotos y videos, 52 Apagar y encender Bluetooth, 60 Asignar imágenes, 47 Asignar números de marcado rápido, 31 Asignar una imagen a una entrada, 32 Barra de Estado, 10 Batería y Cargador, 2 Bips te tecla, 78 Bloc de Notas, 72 Bloquear el teléfono, 83 Bluetooth, 60 Borrar el historial reciente, 27 Borrar eventos, 59 Brillo, 74 Calculadora, 71 Calculadora de Propina, 72 Calendario, 58 Características del Teléfono, 1 Conectar el teléfono a la computadora, 65

Configuración de Bluetooth, 61 Configuración de la cámara, 50 Configuración de llamadas, 84 Configuración de mensajes, 38 Configuración de pantalla, 74 Configuración del Teléfono, 1 Configuración e información, 70 Configurar el Correo de voz, 4 Conocer la Pantalla Táctil, 8 Controles Parentales, 84 Conversor de Unidad. 72 Correo de Voz, 15, 80 Crear un grupo, 32 Crear Una Cuenta y Elegir Un Plan, 3 Cronómetro, 71 Datos, 86 Descripción General del Teléfono, 5 Desvío de Llamadas. 25 Editar los números de una entrada de contactos. 30 Emparejar dispositivos Bluetooth, 61 Encender y Apagar el Teléfono, 6 Encontrar entradas de contactos, 33 Entrada de Texto. 82 Entradas de contactos secretas, 34 Enviar elementos vía Bluetooth, 62 Enviar imágenes y videos, 54 Enviar imágenes y videos desde la carpeta del teléfono o la tarjeta de memoria, 54 Enviar imágenes y videos desde la mensajería, 55 Formatear la Tarjeta de Memoria, 8 Grabar videos, 50 Guardar un número de teléfono. 28 Guardar un número desde el historial reciente. 26 Hacer Llamadas Telefónicas, 17 Hacer una llamada desde el historial reciente. 26 Hello UI, 34

Historial, 25 ID de Foto, 75 Identificación de llamadas, 23 Idioma, 86 Info de Teléfono, 82 Información Adicional, 4 Información de la Memoria, 8 Introducción a los servicios de datos, 43 Introducir Números, Símbolos, Emoticones y Mensajes Preestablecidos, 14 Introducir Texto Con el Teclado en Pantalla, 13 Juegos, timbres y más, 41 Lector de voz, 69 Llamada en Espera, 24 Llamadas Entrantes, 79 Llamar a Números de Emergencia, 19 Luz de Fondo, 74 Marcado de código más (+), 23 Marcado Rápido, 23 Marcar desde la lista de contactos, 23 Marcar y Guardar Números de Teléfono con Pausas, 22 Memo de Voz, 69 Mensajería, 80 Mensajes de texto y MMS, 37 Menú de alerta de eventos, 59 Menú del navegador, 45 Modo ABC, 13 Modo de ahorro de energía, 77 Modo de Auricular, 86 Modo de auto-contestación, 85 Modo de Avión, 85 Navegación en la Pantalla Táctil, 9 Navegar por la Web, 44 Navegar por los Menús, 9 Notificación de Llamada Perdida, 19 Notificación de Susurro, 77 Notificación del Correo de voz, 15

Opciones de Marcación, 17 Opciones del historial reciente, 26 Opciones del modo Cámara, 48 Opciones del Modo Video, 51 Opciones Durante la Llamada, 20 Otras Configuraciones, 55 Para Volver Atrás Dentro de Un Menú, 10 Potencia Encender/Apagar, 78, 81 Realizar una Llamada en Conferencia. 24 Recibir Llamadas Telefónicas, 18 Reconocimiento Automático de Voz (ASR), 66 Recuperar Sus Mensajes de Correo de voz, 15 Red social. 39 Redactar mensaje de texto/MMS, 37 Reloj, 57 Reloj de la pantalla de bloqueo, 74 Reloj mundial, 71 Restablecer/Borrar, 87 Salvapantallas, 74 Seleccionar un Modo de Entrada de Texto, 13 Seleccionar un tipo de timbre para una entrada, 32 Servicio de Voz, 66, 90 Silenciar todo, 82 Su Menú de Inicio, 8 Tamaño de Fuente, 77, 90 Tarjeta microSD, 7 Timbre de llamadas entrantes, 77 Timbres, 79 Toma fotos, 47 TTY, 89 Ubicación, 86 Vibración, 81 Volumen, 77 Volumen de reproducción, 78 Wi-Fi, 62